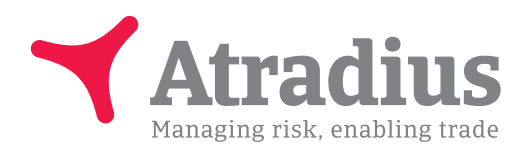

July 2018 - version 3.0

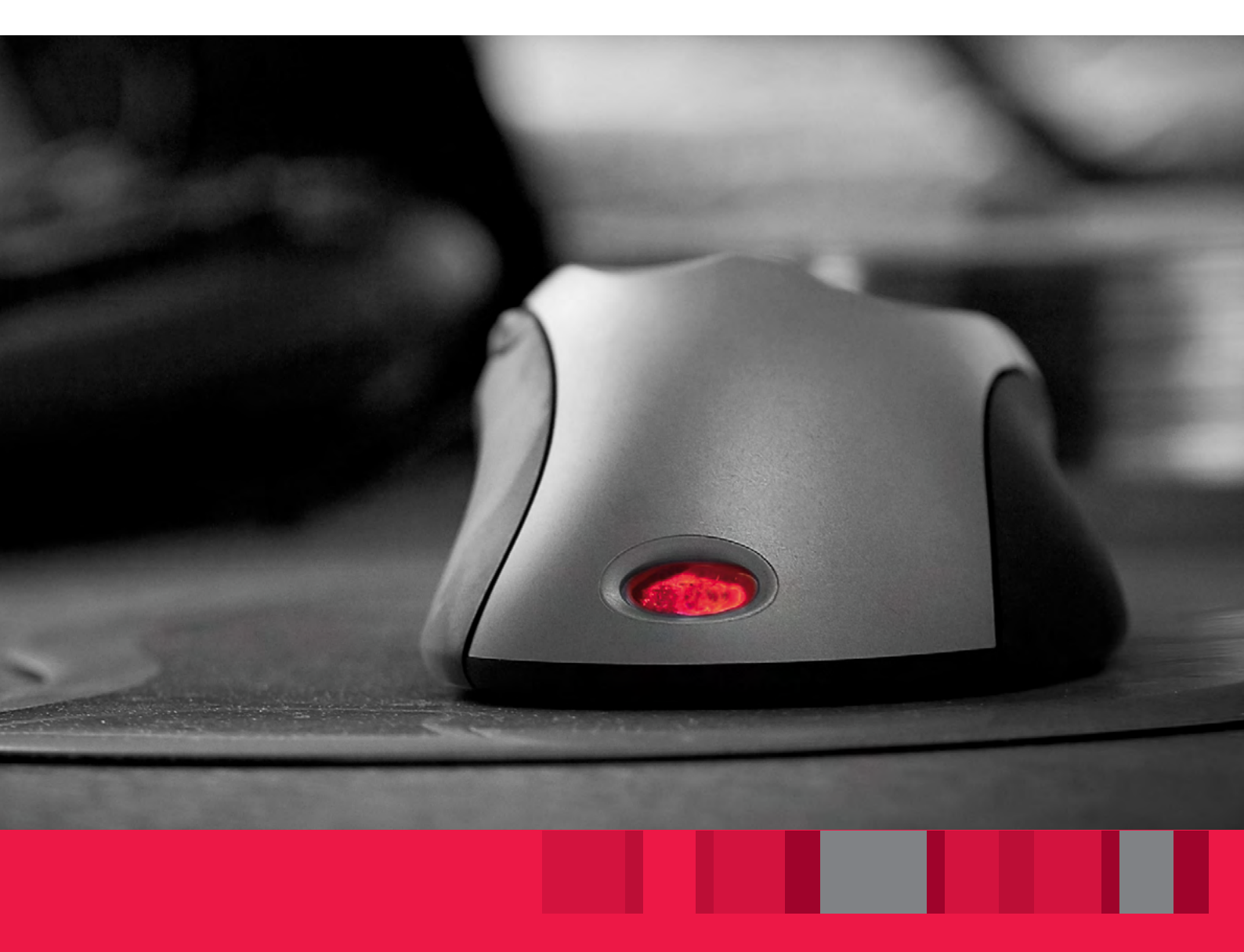

# **Atradius Atrium**

User manual

## Drive your business forward with powerful, easy-to-use credit management tools

Atradius Atrium is the Atradius online platform, which offers you one place of access to all tools, such as Serv@Net and Atradius Insights, but also our latest publications and events.

Through Atradius Atrium, you can:

- Find and create buyers
- Apply for, view and maintain your credit limits
- Notify non payments / debt collections / claims
- Get an instant overview of your portfolio
- Access information on your buyers
- Access Atradius Insights
- Manage all administration of policy details
- Declare business

Sometimes you will still be directed to Serv@Net. Atradius Atrium will be constantly evolving, as we are making the processes easier and more relevant for you.

## Contents

| Getting you started                    | 4  |
|----------------------------------------|----|
| General overview                       | 5  |
| Credit management                      | 7  |
| Buyer search                           | 8  |
| Selection                              | 9  |
| Overview                               | 11 |
| Updates                                | 12 |
| How do I look for a buyer              | 13 |
| Buyer overview                         | 15 |
| Cover                                  | 19 |
| How can I apply for cover?             | 19 |
| How do I change or cancel my cover?    | 23 |
| Where can I see my cover?              | 25 |
| Where can I find a list of my cover?   | 27 |
| Non payments                           | 29 |
| Where can I submit a non payment?      | 29 |
| Submitting a non payment case          | 30 |
| Entering financial transactions        | 32 |
| Additional information                 | 33 |
| Save, submit or cancel case            | 33 |
| Continue with a saved case             | 34 |
| Upload documents                       | 36 |
| Where can I see my non payment case?   | 37 |
| Where can I find my non payment cases? | 41 |
| My policies                            | 42 |
| Requesting a copy of your policy       | 43 |
| Submitting declarations                | 44 |
| Important updates                      | 46 |
| Pending actions                        | 48 |
| File import & export                   | 50 |
| File import                            | 50 |
| Imported files overview                | 51 |
| Checking your file                     | 51 |
| File export                            | 52 |

#### 🔥 Useful tips

## **Atradius Atrium**

This user manual is designed to help you to get the most out of Atradius Atrium.

Once you have logged into Atradius Atrium, more online support is available in the video library, which you can access by clicking on your user name.

## Getting you started

Getting access is easy. Go to: https://atrium.atradius.com

Log in by using your current Atradius username and password.

In case you have any questions about getting access to Atradius Atrium, please contact your Account Manager or Customer Service Contact for further guidance.

## General overview

Atradius Atrium revolves around your customer, the buyer. So, the home page is the Credit management page.

| 🜱 Atradiu            | S Welcome, User<br>Home Insights Ser                                                                                                    | Name<br>v@Net |
|----------------------|----------------------------------------------------------------------------------------------------|---------------|
| Credit management    | Buyer search                                                                                                    |               |
| My policies          | Search by Atradius ID Find buyer Advanced search                                                                                                    |               |
| Important updates    | Search for: Atradius ID                                                                                                    |               |
| Pending actions      | OR<br>Search by country/indentifier                                                                                                    |               |
| File import & export | Please select a country       Select identifier         Search for: Selected identifier and country                                                                                                    |               |
|                      | SEARCH                                                                                                    |               |
|                      | Selection                                                                                                    | =             |
|                      | Selected policies Currency                                                                                                    |               |
|                      | All policies Euro (EUR)                                                                                                    |               |
|                      | Overview                                                                                                    |               |
|                      | Credit limits Non payments                                                                                                    |               |
|                      | To apply for cover, search for a buyer To record, search for a buyer                                                                                                    |               |
|                      | Total active     Pending decisions     Total open       2603     16     5                                                                                                    |               |
|                      | Total active amountAvailable coverDebt filedCollectionsNet position162,492,77014,329,0922,105,3601,906,320                                                                                                    |               |
|                      | VIEW ALL LIMITS EXPORT ALL LIMITS ANALYSE TRENDS VIEW ALL CASES ANALYSE TRENDS                                                                                                    |               |
|                      | Updates                                                                                                    |               |
|                      | Changes                                                                                                    |               |
|                      | RECENT CREDIT LIMIT DECISIONS RECENT BUYER RATING CHANGES UPCOMING CREDIT LIMIT CHANGES                                                                                                    |               |
|                      | Messages and events Related publications                                                                                                    |               |
|                      | How can we help you?<br>In the Help section of Atrium, you can find video tutorials for all the key<br>functionalities, If you rather have a printed version, you can also download<br>the tructure of all stabilised, largely thanks to OPEC's shift in policy. The<br>market is expected to                                                               |               |
|                      | the attached guide. EN                                                                                                    |               |
|                      | 18/07/2018     EN     Payment Practices Barometer Western Europe 2017       The use of credit terms for B2B sales by respondents in Western Europe decreased slightly compared to 2016, stressing the challenging     The use of credit terms for B2B sales by respondents in Western Europe decreased slightly compared to 2016, stressing the challenging |               |
|                      | 21/05/2018 EN                                                                                                    |               |
|                      | Payment Practices Barometer Asia Pacific 2017<br>Nearly 90% of the survey respondents in Asia Pacific reported having<br>experienced late payments                                                                                                    |               |
|                      | 18/05/2018 EN                                                                                                    |               |
|                      | 1-3 of 397 < > VIEW ALL                                                                                                    | •             |

## The navigation bar

The black navigation bar at the top of your screen provides you with direct access to Atradius Insights and Serv@Net. Collect@Net is only accessible from Serv@Net for the time being.

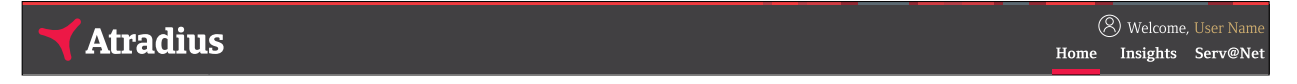

Home will bring you back to the Credit management page within Atradius Atrium. When you click on the Atradius logo on the top-left, you will also be directed to the Credit management page.

Clicking your user name on the top right gives you access to your account settings, the video library, our contact details and you can log out here. In Account settings you can change your password, email address or default language. The Video library contains instruction videos explaining the different features of Atradius Atrium.

| Atradius |    | ш | (8) Welcome, User N | Name<br>Net |
|----------|----|---|---------------------|-------------|
|          | ξ. | 3 | Account settings    |             |
|          |    | ? | Video library       |             |
|          | C  | 9 | Contact us          |             |
|          | [  | 3 | Logout              |             |

In Account settings you can also set your default buyer country and policy and indicate if you want to receive our alerts via email as well.

| - Atradiuc |                                          |              | ()<br>()<br>()<br>() | Velcome, |       |     |
|------------|------------------------------------------|--------------|----------------------|----------|-------|-----|
| Alfaulus   |                                          |              | Home In              | sights   | Serv@ | Net |
| Acc        | count settings                           |              |                      |          |       |     |
|            | 5                                        |              |                      |          |       |     |
| E          | Receive allerts via Email                | User profile | Account def          | aults    |       |     |
| Se         | elected default country for buyer search |              |                      |          |       |     |
|            | ~                                        |              |                      |          |       |     |
| Se         | elected default policy                   |              |                      |          |       |     |
|            | ~                                        |              |                      |          |       |     |
|            |                                          |              |                      |          |       |     |
|            | SAVE                                     |              |                      |          |       |     |
|            |                                          |              |                      |          |       |     |

Setting a default for buyer country means that when searching for a buyer Atradius Atrium preselects this country for you. Of course you can always select another country when you want to search. By selecting a default policy Atradius Atrium will always preselect this policy for you when you want to apply for cover or submit a non payment case.

The menu on the left offers you access to 5 main sections:

| 🖌 Atradiu            | e      | (X) Welcome | , User Name |
|----------------------|--------|-------------|-------------|
|                      | S Home | Insights    | Serv@Net    |
| Credit management    |        |             | <b>A</b>    |
| My policies          |        |             |             |
| Important updates    |        |             |             |
| Pending actions      |        |             |             |
| File import & export |        |             |             |

You can access the black navigation bar and the left hand menu anywhere in Atradius Atrium. In this user manual we will take you through each of these sections in detail.

## **Credit management**

When you enter Atradius Atrium, the first page you will see is the Credit management page where you will find 4 distinct sections:

#### **Credit management**

- Buyer search
- Selection
- Overview
- Updates

| <b>Atradius</b>      | (8) Welcome, U                                                                                                    | Jser Name |
|----------------------|----------------------------------------------------------------------------------------------------|-----------|
| Credit management    |                                                                                                    |           |
| creati management    | buyer search                                                                                                    |           |
| My policies          | Search by Atradius ID Find buyer Advanced search                                                                                                    |           |
| Important updates    | Search for: Atradius ID                                                                                                    |           |
| Pending actions      | OR                                                                                                    |           |
| File import & export | Search by country/indentifier       Please select a country       Y       Select identifier       Y   Search for Selected identifier and country                             |           |
|                      |                                                                                                    |           |
|                      | SEARCH                                                                                                    |           |
|                      | Selection                                                                                                    |           |
|                      | Selected entries Duraney                                                                                                    |           |
|                      | All policies Euro (EUR) V CHANGE SELECTION                                                                                                    |           |
|                      |                                                                                                    |           |
|                      | Overview                                                                                                    |           |
|                      | Credit limits Non payments                                                                                                    |           |
|                      | To apply for cover, search for a buyer To record, search for a buyer                                                                                                    |           |
|                      | Total active     Pending decisions     Total open       2603     16     5                                                                                                    |           |
|                      | Total active amount Available cover Debt filed Collections Net position                                                                                                    |           |
|                      | <u>162,492,770</u> (1) <u>4,329,092</u> 2,105,360 1,906,320                                                                                                    |           |
|                      | VIEW ALL LIMITS EXPORT ALL LIMITS ANALYSE TRENDS VIEW ALL CASES ANALYSE TRENDS                                                                                               |           |
|                      | Updates                                                                                                    |           |
|                      |                                                                                                    |           |
|                      | Changes                                                                                                    |           |
|                      | RECENT CREDIT LIMIT DECISIONS RECENT BUYER RATING CHANGES UPCOMING CREDIT LIMIT CHANGES                                                                                      |           |
|                      | Messages and events Related publications                                                                                                    |           |
|                      | How can we help you? Oil market finally approching balance?                                                                                                    |           |
|                      | In the Help section of Atrium, you can find video tutorials for all the key The price of oll stabilised, largely thanks to OPEC's shift in policy. The market is expected to |           |
|                      | 21/05/2018 EN                                                                                                    |           |
|                      | 18/07/2018         EN         The use of credit terms for B2B sales by respondents in Western Europe decreased slightly compared to 2016, stressing the challenging          |           |
|                      | 21/05/2018 EN                                                                                                    |           |
|                      | Payment Practices Barometer Asia Pacific 2017<br>Nearly 90% of the survey respondents in Asia Pacific reported having<br>experienced late payments                           |           |
|                      | 18/05/2018 EN                                                                                                    |           |
|                      | 1-3 of 397 < > VIEW ALL                                                                                                    | •         |

## **Buyer search**

The main focus of Atradius Atrium is on your customer, the buyer. Via Buyer search you get easy access to an overview on your buyer, where you also can apply for cover or notify us of a non payment.

| Search by Atradius ID                                |                   | Find buyer Advanced search                    |
|------------------------------------------------------|-------------------|-----------------------------------------------|
| Search for: Atradius ID                              |                   |                                               |
| DR                                                   |                   |                                               |
|                                                      |                   |                                               |
| Search by country/indenti                            | ifier             |                                               |
| Search by country/indenti<br>Please select a country | Select identifier | ✓ Search for: Selected identifier and country |

## Selection

The Selection section shows your policy. If you have access to more than one policy, the Selection section shows all your policies by default.

| lection           |              |                  |
|-------------------|--------------|------------------|
| Selected policies | Currency     |                  |
| All policies      | Euro (EUR) 🗸 | CHANGE SELECTION |

You can select one or multiple policies by clicking CHANGE SELECTION. Enter your policy number or name to quickly find your policy. You can use the ADVANCED FILTERS or the check boxes to find and select your policies. Once you have made your selection and clicked the CHANGE SELECTION button, you will be taken back to the Credit management page.

|            |                            | APPLY FILTER                     | ADVANCI        | ED FILTERS    | Sort by: Name              | \<br>\       |
|------------|----------------------------|----------------------------------|----------------|---------------|----------------------------|--------------|
| DVAN       | CED FILTERS                |                                  |                |               |                            |              |
| Pleas      | e select a status          | Please select a customer country | $\sim$         | Please select | a currency 🗸               |              |
|            |                            |                                  |                |               |                            |              |
| <b>V</b> S | Select all listed policies |                                  |                |               | CHANGE SI                  | ELECTION     |
| <b>V</b>   | Group: ASCOTT CONSTRUCTION |                                  |                |               |                            | $\checkmark$ |
| <b>V</b>   | Group: ASCOTT BUILDING     |                                  |                |               |                            | ~            |
|            |                            |                                  | Country        |               | Currency                   |              |
| V          |                            |                                  | Statue         |               | EUN<br>Renewal Date        |              |
|            | 541170                     |                                  | LIVE           |               | 01/07/2017                 |              |
|            | Customer                   |                                  | Country        |               | Currency                   |              |
| <b>V</b>   | ASCOTT CARPENTRY           |                                  | Andorra        |               | EUR                        |              |
|            | Policy ID<br>548714        |                                  | Status<br>LIVE |               | Renewal Date<br>01/09/2017 |              |
| <b>V</b>   | Group: ASCOTT HOLDING      |                                  |                |               |                            | ~            |
|            |                            |                                  |                |               |                            |              |
| ige .      | 1 of 5 (1-5 of 25 items)   | K < <b>1</b>                     | K < 2          |               | Sh                         | ow: 5 丶      |

#### In the Selection panel you can now find your selected policies.

| Selected policies | Currency     |                  |
|-------------------|--------------|------------------|
| All policies      | Euro (EUR) 🗸 | CHANGE SELECTION |

In the Selection panel you can also change the currency you want to see the amounts in.

| Selection                                  |                                                                    |         |                  |
|--------------------------------------------|--------------------------------------------------------------------|---------|------------------|
| Selected policies ASCOTT BUILDING - 541170 | Currency                                                           | SEE ALL | CHANGE SELECTION |
|                                            | Afghani (AFA)<br>Argentinian Peso (ARS)<br>Australian Dollar (AUD) |         |                  |

## **Overview**

The Overview section on the Credit management page shows information on Credit limits and Non payments for the selected policy or policy group.

| All policies                          | Euro (EUR) 🗸 🗸    |                             |             | CHANGE SELECTION |
|---------------------------------------|-------------------|-----------------------------|-------------|------------------|
|                                       |                   |                             |             |                  |
| erview                                |                   |                             |             |                  |
|                                       |                   |                             |             |                  |
| Credit limits                         |                   | Non payments                |             |                  |
| ō apply for cover, search for a buyer |                   | To record, search for a buy | yer         |                  |
| otal active                           | Pending decisions | Total open                  |             |                  |
| 2603                                  | 16                | 5                           |             |                  |
| otal active amount                    | Available cover   | Debt filed                  | Collections | Net position     |
| 162,492,770                           | 1                 | 4,329,092                   | 2,105,360   | 1,906,320        |
|                                       |                   |                             |             |                  |

#### **Credit limits**

In the Credit limits panel you can see the number of total active credit limits and credit checks, as well as the number of pending decisions. You can also see the amount of the total active cover and the amount of available cover (the difference between the total active cover and the maximum aggregated credit limit amount as shown in your policy). If you have access to policy groups you can view this information in relation to the group, at an individual policy level or for multiple policies.

At the bottom of this panel, there are three options that you can select:

| VIEW ALL LIMITS   | Selecting this option will take you to the 'Cover list'. If you have more than 500 limits, you will need to apply a filter. |
|-------------------|----------------------------------------------------------------------------------------------------|
| EXPORT ALL LIMITS | Selecting this option enables you to download all your limits into an Excel file.                                           |
| ANALYSE TRENDS    | Selecting this option will take you to the Credit Limits dashboard in Atradius Insights.                                    |

#### Non payments

This panel shows the number (Total open) and amount (Debt filed) of the non payment cases you have submitted, what your buyers have paid (Collections) and what has not been paid by your buyers or by Atradius at this moment (Net position).

| VIEW ALL CASES | Selecting this option will take you to the 'Non payments list' in Serv@Net,               |
|----------------|-------------------------------------------------------------------------------------------|
|                | where you will be able to view all of your non payment cases.                             |
| ANALYSE TRENDS | Selecting this option will take you to the Policy Results dashboard in Atradius Insights. |

## Updates

Where the Overview panels give a view on the current status of your portfolio, the Updates section on the Credit management page provides information on recent credit limit and buyer rating changes as well as future changes to your cover.

| Changes                                                                                                    |              |                                                                      |                                                                                                    |                                        |
|----------------------------------------------------------------------------------------------------|--------------|----------------------------------------------------------------------|----------------------------------------------------------------------------------------------------|----------------------------------------|
| RECENT CREDIT LIMIT DECISIONS RECENT                                                                                                    | BUYER RATING | CHANGES                                                              | UPCOMING CREDIT LIMIT                                                                                                  | CHANGES                                |
| Messages and events                                                                                                    |              | Related public                                                       | ations                                                                                                    |                                        |
| How can we help you?<br>In the Help section of Atrium, you can find video tutorials for all the key<br>functionalities. If you rather have a printed version, you can also download | Ø            | <b>Oil market fin</b><br>The price of oil stab<br>market is expected | nally approching balance?<br>illised, largely thanks to OPEC's shift in pol<br>to                                      | icy. The                               |
| he attached guide.                                                                                                    |              | 21/05/2018                                                           |                                                                                                    | EN                                     |
| 18/07/2018                                                                                                    | EN           | Payment Prac<br>The use of credit te<br>decreased slightly o         | ctices Barometer Western Eu<br>rms for B2B sales by respondents in Weste<br>compared to 2016, stressing the challengir | r <b>rope 2017</b><br>ern Europe<br>Ig |
|                                                                                                    |              | 21/05/2018                                                           |                                                                                                    | EN                                     |
|                                                                                                    |              | Payment Prac<br>Nearly 90% of the s<br>experienced late pa           | ctices Barometer Asia Pacific<br>survey respondents in Asia Pacific reported<br>yments                                 | <b>2017</b><br>I having                |
|                                                                                                    |              | 18/05/2018                                                           |                                                                                                    | EN                                     |

Just click on one of the 3 quick links directing you Atradius Insights to either see:

- RECENT CREDIT LIMIT DECISIONS
- RECENT BUYER RATING CHANGES
- UPCOMING CREDIT LIMIT CHANGES

Important announcements are shared in the Messages and events panel, such as enhancements to Atradius Atrium or our buyer rating models or events in your area.

Recent country or trade sector reports and payment practice barometers can be found under the Recent publications panel. These reports are also available on our website.

## How do I look for a buyer?

Atradius Atrium revolves around buyers: your customers. Therefore the Buyer search option is the first thing that you will see. After all, to apply for credit limits or submit non payments, you need to select a buyer.

In most screens Buyer search is available at the top. When you are on a screen that does not display Buyer search, you can click on Credit management from the menu on the left or on the Atradius logo.

#### There are two ways to search for a buyer: Find buyer and Advanced search

Find buyer Advanced search

#### Find buyer | Advanced search

The quickest way is to either search by Atradius ID or search by country/identifier (e.g. a Dun and Bradstreet, VAT, or a company registration number). Once Atradius Atrium has found your buyer, you will be taken directly to an overview of the buyer. This is where you can perform actions such as applying for a credit limit or submitting a non payment.

| uyer search               |                  |      |                                             |                            |
|---------------------------|------------------|------|---------------------------------------------|----------------------------|
| Search by Atradius ID     |                  |      | I                                           | Find buyer Advanced search |
| 7383975                   |                  |      |                                             |                            |
| OR                        |                  |      |                                             |                            |
| Search by country/indenti | fier             |      |                                             |                            |
| Please select a country   | ✓ Select identif | er 🗸 | Search for: Selected identifier and country |                            |
|                           |                  |      |                                             | SEARCH                     |

#### Find buyer | Advanced search

Advanced search enables you to look for a buyer with more search criteria (e.g. name or address). You will be presented with a list of buyers that most closely match your search criteria. To select the buyer click on the name of the buyer in gold, this will take you to the Buyer overview.

| dvanced search |          | Find buyer Advanced searc |
|----------------|----------|---------------------------|
| Andorra        | $\sim$   |                           |
| Globex         | City     |                           |
| Address        | Postcode |                           |

If Atradius Atrium cannot find your buyer, you can click on the CREATE BUYER button at the bottom of the screen.

| rs found, provide more information and search again | n.                                                                     |
|-----------------------------------------------------|------------------------------------------------------------------------|
| $K < 1 > \lambda$                                   | Show: 5 💌                                                              |
|                                                     | CREATE BUYER                                                           |
|                                                     | rs found, provide more information and search agai $K < \boxed{1} > X$ |

Mandatory fields are marked with an asterisk. The blue information icons give you details on country specific formats. After entering all the relevant information, you can click on CREATE BUYER. The buyer is now being created and shown.

| Country      |                                |                  |        |
|--------------|--------------------------------|------------------|--------|
| Andorra      |                                |                  |        |
| Name *       |                                | Legal type *     |        |
| Globex       |                                | Business Name    | $\sim$ |
| Address *    |                                | City *           |        |
| Merit 362    |                                | ANDORRA LA VELLA | $\sim$ |
| legion       | Postcode 🥑                     |                  |        |
| ſelephone    | Email                          | Website          |        |
| /AT number 🕜 | National registration number 🥝 |                  |        |

Now that you have selected your buyer in Atradius Atrium, you can apply for cover or submit your non payment.

|                                           | Transactions   Information |
|-------------------------------------------|----------------------------|
|                                           |                            |
| tration number VAT number<br>1 700091127  |                            |
|                                           |                            |
| Policy ID<br>541170                       | Available cover            |
| Insurance year<br>01/01/2018 to 31/12/201 | 5.006.000 EUR              |
| Insurance year<br>01/01/2018 to 31/12/201 | 5.006.000 EU               |

14 Atradius Atrium - User Manual Version 3.0

## **Buyer overview**

Once Atradius Atrium has found your buyer, the Credit management page transforms into a buyer overview showing the details of your buyer. The overview has two views: Transactions and Information.

#### **Transactions** | Information

Transactions | Information

The default view, Transactions, gives you easy access to your credit limits and non payment cases for the selected buyer. The Buyer details panel shows the buyer's most important identifiers to ensure you Atradius Atrium has found the buyer you were looking for.

| GLOBEX                 |                                       |                         | Transactions   Information |
|------------------------|---------------------------------------|-------------------------|----------------------------|
| Buyer details          |                                       |                         |                            |
| Atradius ID<br>7383975 | Company registration number 330774221 | VAT number<br>700091127 |                            |
|                        |                                       |                         |                            |

The Policy panel puts the buyer into the context of the selected policy. If you only have one policy, Atradius Atrium will automatically select and show it. If you want to apply for a credit limit or submit a non payment, simply select the required policy here.

| Policy          |          |                          |                 |  |
|-----------------|----------|--------------------------|-----------------|--|
| Customer name   |          | Policy ID                | Available cover |  |
| ASCOTT BUILDING |          | 541170                   | 9%              |  |
| Status          | Currency | Insurance year           |                 |  |
| LIVE            | EUR      | 01/01/2018 to 31/12/2018 | 5.006.000 EUR   |  |
| SELECT POLICY   |          |                          |                 |  |

The Cover summary shows you the latest position on the cover on your buyer. The summary gives you the details in relation to the policy selected above.

If you have no cover, you can apply for it here.

| mount  | Status |                 |                |
|--------|--------|-----------------|----------------|
| I/A    | Ther   | e is no         | cover          |
| Amount | EUR    | $\mathbf{\vee}$ | Your reference |

| Cover summary | VIEW HISTORIC COVER |
|---------------|---------------------|
| Amount        | Status              |
| 150,000 EUR   | Approved 🔺          |
| Cover type    |                     |
| Credit limit  | VIEW DETAILS        |

If you already have cover, the Cover summary will show your existing cover for this buyer.

VIEW DETAILS brings you to the Cover details screen, which provides you with the application and decision details of your credit limit. If there are conditions attached to the credit limit decision, you will see a blue triangle. You can find the wording of these conditions in the section Additional information and conditions. In Cover details you can also apply for additional cover, reduce or cancel cover.

| Buyer details                    |                                                     |                                                   | ^                                                        |
|----------------------------------|-----------------------------------------------------|---------------------------------------------------|----------------------------------------------------------|
| 3uyer ID<br>7383975              | Company registration number 330774221               | VAT number<br>700091127                           |                                                          |
| Policy                           |                                                     |                                                   | ^                                                        |
| Customer name<br>ASCOTT BUILDING |                                                     | Policy ID<br>541170                               |                                                          |
| Status<br>LIVE                   | Currency<br>EUR                                     | Insurance year<br>01/01/2018 to 31/10/2018        | Avaiable cover<br>14,256,874                             |
| Cover                            |                                                     |                                                   |                                                          |
| Amount<br>50,000 EUR             | <sup>Cover</sup> status<br>Credit limit No increase | Cover ID<br>in cover 87849372                     | Your reference 12345678                                  |
| Application                      |                                                     | Decision                                          |                                                          |
| <sup>Date</sup><br>01/03/2018    | Submitted by itbg442                                | Effect from 01/03/2018                            | Effect to                                                |
| Application amount 100,000       | Application terms of payment 180 DAYS               | Amount 200,00                                     | 0 Underwritten after review                              |
| Priority<br>Normal               | Atradius can use your name if we the buyer N        | e contact 3 Conditions                            |                                                          |
| Additional informatio            | n and conditions                                    |                                                   |                                                          |
| Documents                        |                                                     | Conditions                                        |                                                          |
| Туре                             | Document date                                       | 1201 the information received from you in respect | of this buyer. Thank you for providing this information. |
| Other documents                  | Ν                                                   | T502 14 JUN 2018                                  |                                                          |

When your buyer is late paying, you need to notify us or submit a claim. After selecting the buyer and your policy from the Credit management page, you can do so by clicking the SUBMIT NON PAYMENT button.

| There is no open case for the buyer on this policy   |                                         |  |  |  |  |
|------------------------------------------------------|-----------------------------------------|--|--|--|--|
| Don't forget to submit your non-pay<br>invoices with | ment case, if this buyer has any unpaid |  |  |  |  |
| Due date between                                     | 29/12/2017 and 29/04/2018               |  |  |  |  |
| Debt amount exceeds                                  | 2,500 EUR                               |  |  |  |  |
|                                                      | -                                       |  |  |  |  |

When you already have filed a non payment case for this buyer with us, the Non payments summary provides an overview of what you have submitted (Debt filed), what the buyer has paid (Collections) and what has not been paid by the buyer or by Atradius at this moment (Net Position).

| Debt filed | Claims paid | Collections | Net positions |  |
|------------|-------------|-------------|---------------|--|
| 90,000     | 68,000      | 10,000      | 12,000        |  |
|            |             |             |               |  |
|            |             | _           |               |  |
|            |             |             | VIEW DETAILS  |  |

If you have access to more than one policy you may see additional information in the section All policies: Cover and non payment overview. This section will show all policies with cover or non payments on the buyer.

|                  | Customer Name OPTICFIBER TECH | GMBH        |             |                |
|------------------|-------------------------------|-------------|-------------|----------------|
| 0                | Policy                        | Short Term  | Effect from | Your Reference |
| 0 <sup>-</sup> 0 | 524080                        | 600,000 EUR | 11/05/2018  |                |

If there are any other policies in your portfolio with cover on this buyer, you will find them here. Clicking the VIEW DETAILS link takes you to the details of that credit limit.

#### **Transactions | Information**

Transactions Information

The Information view of the buyer overview provides additional information on your buyer. Here you can access information like trade sector, address details, and alternative names. When you hold a current cover on a buyer, you can also see the buyer rating and, if available, the date of the latest financial information made available to Atradius.

|                                                                                                    |                                                                                  |                                                                                                    |                                                                                                    | Transactions   Information                          |
|----------------------------------------------------------------------------------------------------|----------------------------------------------------------------------------------|----------------------------------------------------------------------------------------------------|----------------------------------------------------------------------------------------------------|-----------------------------------------------------|
| Additional details                                                                                                    |                                                                                  |                                                                                                    |                                                                                                    |                                                     |
| Sector<br>Joinery installation                                                                                                    | 1                                                                                | Legal type<br>Private limited liability company<br>(LTD)                                                                                                | Foundation date 23/10/1946                                                                                                    | Trading status<br>Trading                           |
| Number of employees 337                                                                                                    |                                                                                  |                                                                                                    |                                                                                                    |                                                     |
| Contact                                                                                                    |                                                                                  |                                                                                                    |                                                                                                    |                                                     |
| Address                                                                                                    |                                                                                  | City                                                                                                    | Postcode                                                                                                    | Region                                              |
| MERIT 362                                                                                                    |                                                                                  | ANDORRA LA VELLA                                                                                                    | 12345                                                                                                    |                                                     |
| Telephone<br>0987 654321                                                                                                    |                                                                                  | <sup>Email</sup><br>wecare@globex.ad                                                                                                    | Website<br>www.globex.ad                                                                                                    |                                                     |
| THIS BUYER IS ALS                                                                                                    | O KNOWN AS                                                                       |                                                                                                    |                                                                                                    |                                                     |
| Buyer rating                                                                                                    |                                                                                  |                                                                                                    | Financial information                                                                                                    |                                                     |
| Buyer rating<br>49 29/03/2018                                                                                                    |                                                                                  | Parent company<br>GLOBEX HOLDING LTD                                                                                                    | Last balance sheet date 31/12/2016                                                                                                    | <sub>Type</sub><br>Non-consolidated                 |
| 10.00/2010                                                                                                    |                                                                                  |                                                                                                    |                                                                                                    |                                                     |
| Rating change<br>6 • 17/03/2018                                                                                                    |                                                                                  | Class<br>2                                                                                                    |                                                                                                    |                                                     |
| Rating change<br>6 * 17/03/2018<br>Rating from single                                                                                                    | risk parent                                                                      | Class<br>2                                                                                                    |                                                                                                    |                                                     |
| Rating change<br>6 * 17/03/2018<br>Rating from single<br>Related publication                                                                                                    | risk parent<br>                                                                  | Class<br>2                                                                                                    |                                                                                                    |                                                     |
| Rating change<br>6 • 17/03/2018<br>Rating from single<br>Related publication<br>16-03-2018 EN                                                                                                    | risk parent<br>Is<br>Andorra Trac                                                | Class<br>2<br>Ie Sectors Analyses Detailed an                                                                                                    | alysis of the Andorran economy                                                                                                    |                                                     |
| Rating change           6 *         17/03/2018           Rating from single <b>Related publication</b> 16-03-2018         EN           17-02-2018         EN                                                         | risk parent<br>15<br>Andorra Trac<br>Market Moni                                 | Class<br>2<br>Ie Sectors Analyses Detailed an<br>tor Number of payment failures a                                                                       | alysis of the Andorran economy<br>are increasing in Andorra in the las                                                                     | st quarter of 2016                                  |
| Rating change         6         17/03/2018           Rating from single         17/03/2018           Related publication         16-03-2018         EN           17-02-2018         EN         29-02-2018         EN | risk parent<br>15<br>Andorra Trac<br>Market Moni<br>Payment Pra<br>respondents r | Class<br>2<br>Ie Sectors Analyses Detailed an<br>itor Number of payment failures a<br>ictices Barometer - Andorra 20<br>eported late payment from B2B c | alysis of the Andorran economy<br>are increasing in Andorra in the las<br>116: Payment Practices Barometer<br>ustomers over the past year. | st quarter of 2016<br>for Andorra shows that 93% of |

The Related publications area gives you access to publications on the trade sector or the country of the buyer. As Atradius Atrium revolves around your buyer, all actions and information concerning your buyer are combined in the Buyer overview on the Credit management page.

#### Cover

Applying for new cover or maintaining your existing limits can all be done directly from the Buyer overview.

#### How can I apply for cover?

Once you have selected a buyer and a policy, you can directly apply for new cover in the Cover summary panel on the Buyer overview. The Available cover graphic shows how much room is still available for additional cover under the selected policy. Atradius Atrium can only show the available cover, if there is a maximum total credit limit amount applicable for the respective policy.

The Cover summary indicates that there is no cover on the selected buyer yet:

| LOBEX                            |                                       | Transactions   Information                                                               |
|----------------------------------|---------------------------------------|------------------------------------------------------------------------------------------|
| Buyer details                    |                                       |                                                                                          |
| Atradius ID<br>7383975           | Company registration number 330774221 | VAT number<br>700091127                                                                  |
| Policy                           |                                       |                                                                                          |
| Customer name<br>ASCOTT BUILDING |                                       | Policy ID Available cover<br>541170                                                      |
| Status<br>LIVE                   | Currency<br>EUR                       | Insurance year<br>01/01/2018 to 31/12/2018 5.006.000 EUR                                 |
| SELECT POLICY                    |                                       |                                                                                          |
| Cover summary                    |                                       | Non payments summary                                                                     |
| Amount<br>N/A                    | Status<br>There is no cover           | There is no open case for the buyer on this policy                                       |
| Amount                           | ✓ Your reference                      | Don't forget to submit your non-payment case, if this buyer has any unpaid invoices with |
| Oredit check O Credit limit      |                                       | Due date between 29/11/2017 and 29/04/2018                                               |
| NEXT                             |                                       | Debt amount exceeds 2,500 EUR                                                            |
|                                  |                                       | SUBMIT NON PAYMENT                                                                       |
|                                  |                                       |                                                                                          |

#### **Credit limits**

The quickest way to apply for a credit limit is to:

- Enter the desired amount (in thousands, e.g. enter 150,000, if 150 thousand is required.),
- Check that the cover type Credit limit, has been selected,
- Click NEXT,

| 1/A         | There is no cover |
|-------------|-------------------|
| 150,000 EUF | Your reference    |

- On the Application details screen review your input and click APPLY.

| Applications details: (        | GLOBEX             |                                                    |                                |            |
|--------------------------------|--------------------|----------------------------------------------------|--------------------------------|------------|
| Buyer details - 7383975        |                    |                                                    |                                | ~          |
| Policy - 541170                |                    |                                                    |                                | ~          |
| A Review and confirm           | application        |                                                    |                                |            |
| Cover type<br>Credit limit     | Amount 150,000     | Currency                                           | Customer reference             |            |
| Cover start date<br>17/05/2018 | Terms of payment 4 | Atradius can use your name if we contact the buyer | Priority<br>© Normal<br>© High |            |
| Additional information         |                    |                                                    |                                |            |
| Add files or notes             |                    |                                                    |                                | ~          |
| APPLY                          |                    | CO                                                 | NTACT VIEW BUYER               | LIST COVER |

Clicking APPLY will process the application immediately. Atradius Atrium gives you immediate feedback on your application.

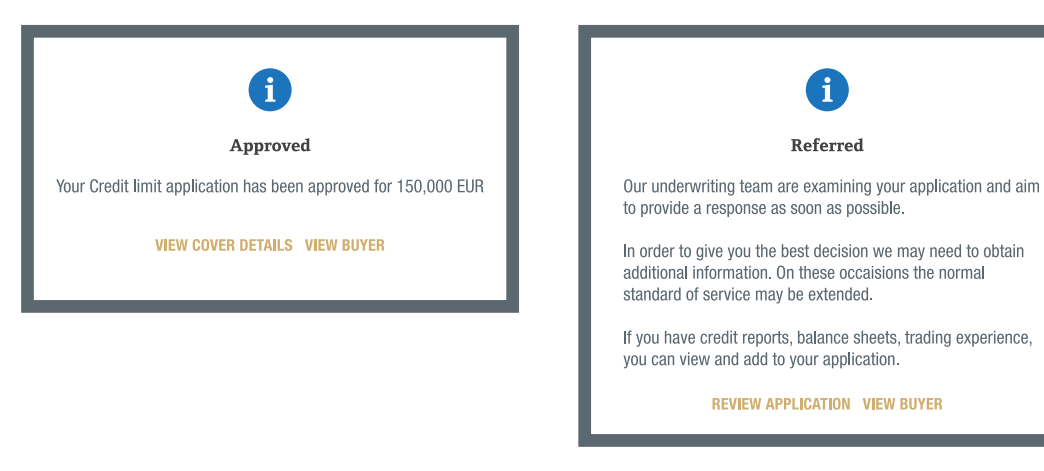

#### Changing or adding additional information to your application

On the Application details screen where you can review and confirm your application, you can change the following information:

- Amount
- Currency
- Your reference
- Terms of payment
- Permission to use your name when contacting the buyer
- Priority

Documents as financial accounts and notes can be added under Additional information. Please remember that by adding notes you will not get an immediate decision.

| Add files or notes                 |                                                      |                                                               |                 | ^ |
|------------------------------------|------------------------------------------------------|---------------------------------------------------------------|-----------------|---|
| Upload documents                   | and notes                                            |                                                               |                 |   |
| Sent by<br>Upload<br>Email<br>Post | Annual accounts                                      | Interim accounts                                              | Other documents |   |
| WARNING: You will not be ab        | le to receive an immediate decision online if you er | ter Notes in this box. Your application will always be referr | ed to an        |   |

The best thing to do is to first send in your application by clicking APPLY. If you do not receive an immediate decision, click on REVIEW APPLICATION and you can add notes on the Application details screen.

#### Credit checks

If credit checks have been included in your policy, you can apply for one in Cover summary as well. The quickest way to apply for a credit check is to:

- Select Credit check in the Cover summary,
- The Cover summary now displays the amount for the credit check,
- Click on NEXT,

| Cover summary                       | VIEW HISTORIC COVER         |
|-------------------------------------|-----------------------------|
| Amount<br>N/A                       | Status<br>There is no cover |
| 10,000 EUR                          | Your reference              |
| Credit check     O     Credit limit |                             |
| NEXT                                |                             |

- Your application is being processed immediately and displays the result in a message.

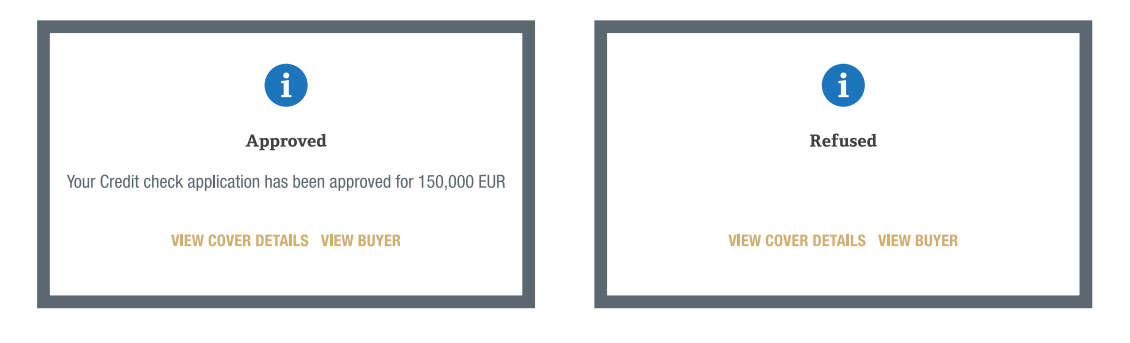

Please remember:

- When you apply for a credit limit, the full amount needs to be entered in thousands, e.g. enter 150,000, if 150 thousand is required.
- You will not be able to get an immediate decision after adding notes on your application.

#### How do I change or cancel my cover?

In the Cover details screen you can make amendments to your cover.

| Buyer details - 7383975   |                                                          |                          |                         | ~            |
|---------------------------|----------------------------------------------------------|--------------------------|-------------------------|--------------|
| Policy - 541170           |                                                          |                          |                         | $\checkmark$ |
| Cover                     |                                                          |                          |                         |              |
| Amount<br>50,000 EUR      | Cover status<br>Credit limit Approved                    | Cover ID<br>87849372     | Your reference 12345678 |              |
| Application               |                                                          | Decision                 |                         |              |
| Date<br>29/05/2012        | Submitted by itbg442                                     | Decision date 29/05/2012 | Effect to               |              |
| Application amount 50,000 | Application terms of payment O                           | Amount 50,               | 000                     |              |
| Priority<br>Normal        | Atradius can use your name if we contact the buyer $$N$$ |                          |                         |              |
| Additional information    | n and conditions                                         |                          |                         |              |

- If you no longer need cover on this buyer, simply click the CANCEL COVER button. Your cancellation will be processed by Atradius.
- To increase or reduce your cover amount, just change the amount and click the AMEND button. Your request will be processed by Atradius.
- You can also update your reference and save it by clicking the AMEND button.

#### Changing a credit check to a credit limit

When you have a credit check for a certain buyer and trade picks up with this buyer, the credit check that you have in place may not suffice anymore. In that case you can change the amount in the Cover details screen of the credit check and click AMEND. You will then be taken to the Application details screen where you can review your changes and submit your application.

| over details for: GL    | UBEA                                  |                             |                |                    |
|-------------------------|---------------------------------------|-----------------------------|----------------|--------------------|
| Buyer details - 7383975 | ;                                     |                             |                | ~                  |
| Policy - 541170         |                                       |                             |                | $\sim$             |
| Cover                   |                                       |                             |                |                    |
| Amount<br>15,000 EUR    | Cover status<br>Credit check Approved | Cover ID<br>87849372        | Your reference |                    |
| Application             |                                       | Decision                    |                |                    |
| Date<br>31/10/2015      | Submitted by itbg442                  | Decision date<br>31/10/2015 |                |                    |
|                         |                                       | Amount                      |                |                    |
|                         |                                       | 30,                         | 000            |                    |
|                         |                                       |                             |                |                    |
| Additional informati    | on and conditions                     |                             |                | $\sim$             |
| AMEND C/                | ANCEL COVER                           | CONTA                       | CT VIEW BUYER  | LIST CREDIT LIMITS |

#### Converting an indication into a credit limit

If your policy offers indications, you can convert an indication into a credit limit decision by clicking the CONVERT COVER in the Cover details. Your application will be processed.

| Buyer details - 7383975 |                                                            |                      |                | $\checkmark$ |
|-------------------------|------------------------------------------------------------|----------------------|----------------|--------------|
| Policy - 541170         |                                                            |                      |                | ~            |
| Cover                   |                                                            |                      |                |              |
| Amount<br>50,000 EUR    | Cover status<br>Indication Partially approved              | Cover ID<br>87849372 | Your reference |              |
| Application             |                                                            | Decision             |                |              |
| Date                    | Submitted by                                               | Decision date        | Effect to      |              |
| 06/05/2018              | itbg442                                                    | 06/05/2018           |                |              |
| Application amount      | Application terms of payment                               | Amount               |                |              |
| 150,000                 | 5 MONT                                                     | 50,000               |                |              |
| Priority<br>Normal      | Atradius can use your name if we contact<br>the buyer<br>N | 3 Conditions         |                |              |
| Additional information  | 1 and conditions                                           |                      |                |              |

#### Where can I see my cover?

Once you have selected a buyer and a policy, the Cover summary on the buyer overview gives a synopsis of your cover.

| Cover summary              | VIEW HISTORIC COVER |
|----------------------------|---------------------|
| Amount<br>150,000 EUR      | Status<br>Approved  |
| Cover type<br>Credit limit | VIEW DETAILS        |

It shows the amount of the decision, its status and type. In this example there is an approved credit limit in place for 150,000 euro. The blue triangle indicates that there are conditions attached to this limit. The conditions can be found on the Cover details screen. VIEW HISTORIC COVER shows you any past changes of your cover.

Below the Cover summary you find a list of other policies in your portfolio with cover on the same buyer.

| (    | Customer Neme       |             |             |                |
|------|---------------------|-------------|-------------|----------------|
|      |                     | DU          |             |                |
|      | OPTICHBER TECH GMBH |             |             |                |
| 2°   | Policy              | Short Term  | Effect from | Your Reference |
| NN Y | 524080              | 600,000 EUR | 11/05/2018  |                |

The VIEW DETAILS link takes you to the Cover details screen. Here you find all details of the selected credit limit. The blue triangle indicates that there are conditions attached to your cover. You can view these conditions by expanding the Additional information and conditions section. From the Cover details screen you can also amend your cover.

| Buyer details                    |                                                              |                                                     | ^                                                  |
|----------------------------------|--------------------------------------------------------------|-----------------------------------------------------|----------------------------------------------------|
| Buyer ID<br>7383975              | Company registration number 330774221                        | VAT number<br>700091127                             |                                                    |
| Policy                           |                                                              |                                                     | ^                                                  |
| Customer name<br>ASCOTT BUILDING |                                                              | Policy ID<br>541170                                 |                                                    |
| Status<br>LIVE                   | Currency<br>EUR                                              | Insurance year<br>01/01/2018 to 31/10/2018          | Avaiable cover<br>14,256,874                       |
| Cover                            |                                                              |                                                     |                                                    |
| Amount<br>50,000 EUR             | <sup>Cover status</sup><br>Credit limit No increase in cover | Cover ID<br>87849372                                | Your reference 12345678                            |
| Application                      |                                                              | Decision                                            |                                                    |
| <sup>Date</sup><br>10/03/2018    | Submitted by itbg442                                         | Effect from 01/03/2018                              | Effect to                                          |
| Application amount<br>100,000    | Application terms of payment 180 DAYS                        | Amount 200,000                                      | Underwritten after review                          |
| Priority<br>Normal               | Atradius can use your name if we contact the buyer $$N$$     | 3 Conditions                                        |                                                    |
| Additional information           | and conditions                                               |                                                     |                                                    |
| Documents                        | Conditions<br>T201 the i                                     | s<br>nformation received from you in respect of thi | s buyer. Thank you for providing this information. |
| Type D                           | ocument date                                                 | ,                                                   | , ,                                                |
| Other documents N                |                                                              | JUN 2018                                            |                                                    |
|                                  |                                                              |                                                     |                                                    |

#### Where can I find a list of my cover?

To obtain a list with your cover Atradius Atrium provides you with a Cover list. You can select one or multiple policies or policy groups, a currency or apply filters to fine-tune the list.

| elected policies              | Currency       |                  |                            |
|-------------------------------|----------------|------------------|----------------------------|
| All policies                  | Euro (EUR) 🗸   |                  | CHANGE SELECTION           |
| <i>v</i> er list              |                |                  |                            |
|                               | amer reference | REQ              | UEST REPORTS VIEW REPORTS  |
| Buver ID. buver name or custo |                |                  |                            |
| Buyer ID, buyer name or custo | APPLY FILTER   | ADVANCED FILTERS | Sort by: Buyer name $\sim$ |
| Buyer ID, buyer name or custo | APPLY FILTER   | ADVANCED FILTERS | Sort by: Buyer name 🗸      |

The Cover list only displays up to 500 credit limits. By using the selection options or the filters you can limit the number of limits. After clicking on ADVANCED FILTERS you can select the Advanced filters which enable you select on cover type, amounts, dates and countries.

| Cover type                  | Cover amount           | Filter by        | From date:          |
|-----------------------------|------------------------|------------------|---------------------|
| Credit check                | Full / fixed / partial | O Decision date  |                     |
| Credit limit                | Zero / negative        | Application date | To date:            |
| Indications                 | Referred application   |                  |                     |
| Co-Insured & Affiliates     |                        |                  |                     |
|                             |                        |                  |                     |
|                             | $\mathbf{v}$           |                  |                     |
|                             |                        |                  |                     |
|                             |                        |                  |                     |
|                             |                        |                  |                     |
| Please select one or more b | uyer countries         |                  | ^                   |
| Please select one or more b | uyer countries         |                  | ^                   |
| Please select one or more b | uyer countries         |                  | CLEAR ALL COUNTRIES |
| Please select one or more b | uyer countries         |                  | CLEAR ALL COUNTRIES |
| Please select one or more b | uyer countries         | Ajman (UAE)      | CLEAR ALL COUNTRIES |

The Cover list shows your selected cover with a snapshot of each limit. The VIEW DETAILS link takes you to the Cover details page of that limit.

| elected policies<br>II policies       | Currency<br>Euro (EUR) 🗸     |                             | CHANGE SELECTION              |
|---------------------------------------|------------------------------|-----------------------------|-------------------------------|
| /er list                              |                              |                             |                               |
| Buver ID. buver name or customer refe | rence                        |                             | REQUEST REPORTS VIEW REPORT   |
|                                       | APPLY FILTER                 | ADVANCE                     | D FILTERS Sort by: Buyer name |
|                                       |                              |                             | Group by country nam          |
| VAKMAATSCHAPPIJ NV                    | Buyer country<br>Belgium     | Buyer ID<br>3396960         | Customer ref                  |
| 25,000 EUR                            | Cover type<br>Credit limit   | Effect from date 17/05/2018 | Policy<br>528763              |
| VIEW DETAILS                          | Linked organisation          | Buyer rating 56             |                               |
| VERPAKKINGEN GROEP NV                 |                              |                             |                               |
|                                       | Buyer country<br>Netherlands | Buyer ID<br>5291466         | Customer ref                  |
|                                       | Cover type<br>Credit limit   | Effect from date 08/05/2018 | Policy<br>580051              |
| VIEW DETAILS                          | Linked organisation          | Buyer rating<br>37          |                               |
| GLOBEX S.A.R.L.                       | Ruver country                | Ruger ID                    | Customer ref                  |
|                                       | Netherlands                  | 3981957                     |                               |
| 36,000,000 EUR                        | Cover type<br>Credit limit   | Effect from date 11/05/2018 | Policy<br>664796              |
| Conditions                            | Linked organisation          | Buyer rating 28             |                               |
| SPT ELECTRONIQUE S.A.                 |                              | Punor ID                    | Custamor raf                  |
|                                       | Luxembourg                   | 8670689                     |                               |
| 0 EUR                                 | Cover type<br>Credit limit   | Effect from date 17/05/2018 | Policy<br>524080              |
| VIEW DETAILS                          | Linked organisation          | Buyer rating N/A            |                               |

## Non payments

Submitting or checking your non payments can also be done directly from the Buyer overview.

#### Where can I submit a non payment?

Once you have selected a buyer and a policy, you can submit your non payment in the Non payments summary panel on the Buyer overview. The Non payments summary shown below indicates that there is no open case for this buyer on this policy.

| GLOBEX                           |                                       | Transactions   Information                                                               |
|----------------------------------|---------------------------------------|------------------------------------------------------------------------------------------|
| Buyer details                    |                                       |                                                                                          |
| Atradius ID<br>7383975           | Company registration number 330774221 | VAT number<br>700091127                                                                  |
| Policy                           |                                       |                                                                                          |
| Customer name<br>ASCOTT BUILDING |                                       | Policy ID Available cover<br>541170                                                      |
| Status<br>LIVE                   | Currency<br>EUR                       | Insurance year<br>01/01/2018 to 31/12/2018 5.006.000 EUR                                 |
| SELECT POLICY                    |                                       |                                                                                          |
| Cover summary                    |                                       | Non payments summary                                                                     |
| Amount<br>O EUR                  | <sub>Status</sub><br>Withdrawn        | There is no open case for the buyer on this policy                                       |
| Cover type<br>Credit limit       | VIEW DETAILS                          | Don't forget to submit your non-payment case, if this buyer has any unpaid invoices with |
|                                  |                                       | Due date between 29/11/2017 and 29/04/2018                                               |
|                                  |                                       | Debt amount exceeds 2,500 EUR                                                            |
|                                  |                                       | SUBMIT NON PAYMENT                                                                       |
|                                  |                                       |                                                                                          |

Atradius Atrium checks the policy conditions for the requirements to notify us of a non payment. If applicable, it will show a date range of invoice due dates. This may help you to identify the unpaid invoices for this buyer that you now need to report to Atradius. Please refer to the conditions on your policy or credit limit decision to make sure that you comply with your policy.

If there is a minimum for the outstanding amounts that you need to report, Atradius Atrium shows this amount as well to help you to identify if you need to submit a non payment for this buyer.

The SUBMIT NON PAYMENT button brings you the details that you need to submit.

#### Submitting a non payment case

The Buyer details and policy selected appear at the top. You can expand both to see the key information and check if you have selected the correct buyer and policy.

In the Debt details panel you can provide us with the details of your non payment. The panel lists a number of questions that you can confirm by ticking the checkboxes. Based on your policy, the checkboxes have been pre-selected. Checked means 'yes', unchecked means 'no'.

| ubmit case for: GLOBEX                                                                                              |                                                    |                    |            |            |              |
|----------------------------------------------------------------------------------------------------|----------------------------------------------------|--------------------|------------|------------|--------------|
| Buyer details - 7383975                                                                                             |                                                    |                    |            |            | $\checkmark$ |
| Policy - 541170                                                                                                    |                                                    |                    |            |            | $\checkmark$ |
| Debt details                                                                                                    |                                                    |                    |            |            |              |
| <sup>Case type</sup><br>Collection and claim                                                                        | Cover status I has the buyer filed for insolvency? | Customer reference |            |            |              |
| <ul> <li>Atradius collections required?</li> <li>Claim for unpaid invoices and/or any collections costs?</li> </ul> | Covered by Credit Limit / Check                    |                    |            |            |              |
| Financial transactions                                                                                              |                                                    | Group by month     |            |            |              |
| Type Amount (incl ta                                                                                                | ax) Tax                                            | Issue date         | Due date   | Reference  |              |
| Invoice 🗸 Amount E                                                                                                  | EUR 🗸 Rate % or Amount                             | Issue date 📬       | Due date 📸 | ID         |              |
| ADD                                                                                                    |                                                    |                    |            |            |              |
| ▲ Total debt amount: 0 EUR                                                                                          |                                                    |                    |            |            |              |
| Additional information                                                                                              |                                                    |                    |            |            | ~            |
| SAVE SUBMIT                                                                                                    |                                                    |                    |            | VIEW BUYER | LIST CASES   |
|                                                                                                    |                                                    |                    |            |            |              |
| By submitting you agree the information pro                                                                         | wided is accurate within the terms of your policy. |                    |            |            |              |

To determine the case type, a collection, monitor, claim case or a combination, the following options need to be checked:

- If you want Atradius Collections to collect the outstanding for you, make sure that the option 'Atradius Collections required?' has been checked. If you do not wish to collect through Atradius Collections, please provide us with the name of the collection agency that you use.
- If at this time you want to submit a claim, make sure that the claims checkbox has been checked as well.
- If the buyer is insolvent, check the 'Has the buyer filed for insolvency?' checkbox under Buyer status.
- Indicate what type of cover is applicable for this case by selecting the appropriate option from the dropdown menu under Covered by:
  - If you have a credit limit or credit check, select Credit limit check.
  - If you have a discretionary limit, select the appropriate option from the dropdown menu.
- You can enter your own reference for this case in Customer reference.

| Debt details                                            |                                  |                    |
|---------------------------------------------------------|----------------------------------|--------------------|
| Case type                                               | Cover status                     | Customer reference |
|                                                         | as the buyer med for insolvency? |                    |
| Atradius collections required?                          | Covered by                       |                    |
| Claim for unpaid invoices and/or any collections costs? | Credit Limit / Check 🗸           |                    |

#### Entering financial transactions

Any invoice, credit note or payment made by the buyer can be entered as a financial transaction. The details needed for each of these vary.

| Туре      | Amount (incl tax) | Тах              | Issue date   | Due date   | Reference |
|-----------|-------------------|------------------|--------------|------------|-----------|
| Invoice V | Amount EUR 🗸      | Rate % or Amount | Issue date 🐞 | Due date 🐞 | ID        |
| Invoice   |                   |                  |              |            |           |

To enter a financial transaction:

- Select the type using the dropdown menu: an invoice, a credit note or a payment received from the buyer.
- Enter the amount (the full amount needs to be entered in thousands, e.g. enter 15,000, if 15 thousand is required) and select the currency.
- Enter the applicable tax rate or amount when required according to your policy conditions.
- Select or enter the issue date of the invoice, credit note or payment.
- For invoices the due date needs to be entered as well.
- Always enter a reference, for instance the invoice number.

If you have more than one financial transaction to enter, click on the ADD button to enter the next transaction.

| Financial transa | ctions            |                  | 📝 Group by month | * use oldest due date for the g | roup      |
|------------------|-------------------|------------------|------------------|---------------------------------|-----------|
| Туре             | Amount (incl tax) | Тах              | Issue date       | Due date                        | Reference |
| Invoice 🗸        | Amount EUR 🗸      | Rate % or Amount | Issue date 📬     | Due date 🛍                      | ID        |
| ADD              |                   |                  |                  |                                 |           |

If you have a large number of invoices, it will be also possible to group the invoices by month.

- Select the checkbox 'Group by month'.

For each month:

- Select as type: 'Invoice'.
- Enter the amount (the full amount needs to be entered in thousands, e.g. enter 15,000, if 15 thousand is required) and select the currency.
- Enter the applicable tax rate or amount when required according to your policy conditions.
- From the group of invoices enter the issue date of the oldest invoice as 1st issue date.
- From the group of invoices enter the issue date of the most recent invoice as last issue date.
- From the group of invoices enter the earliest due date as due date.
- Always enter a reference, for instance the month and year.

If you have more than one month to enter, click on the ADD button to enter the transactions for the next month. After entering the invoices by month you can also enter credit notes or payments.

#### Additional information

Up to this point you have entered the main information of your non payment. In some cases you want to submit additional information regarding the non payment, e.g. the buyer is disputing the debt or you have retention of title in your contract with the buyer.

| Additional information                                           |                                                                                            | ^ |
|------------------------------------------------------------------|--------------------------------------------------------------------------------------------|---|
| Is this buyer unwilling to pay because of                        | dispute?                                                                                   |   |
| No Dispute 🗸                                                     |                                                                                            |   |
| We have retention of title in our iten                           | and conditions.                                                                            |   |
| Different debtor details                                         |                                                                                            |   |
| If the debtor details displayed on your                          | voices are different to those shown, please enter the details here, otherwise leave blank. |   |
|                                                                  |                                                                                            |   |
|                                                                  |                                                                                            |   |
|                                                                  |                                                                                            |   |
|                                                                  |                                                                                            |   |
|                                                                  |                                                                                            |   |
|                                                                  |                                                                                            |   |
| Additional information                                           |                                                                                            |   |
| Additional information<br>Please provide any relevant informatic | hat can help speed up the process.                                                         |   |
| Additional information<br>Please provide any relevant informatic | hat can help speed up the process.                                                         |   |
| Additional information<br>Please provide any relevant informatic | hat can help speed up the process.                                                         |   |
| Additional information<br>Please provide any relevant informatic | hat can help speed up the process.                                                         |   |
| Additional information<br>Please provide any relevant informatic | hat can help speed up the process.                                                         |   |
| Additional information<br>Please provide any relevant informatic | hat can help speed up the process.                                                         |   |
| Additional information<br>Please provide any relevant informatic | hat can help speed up the process.                                                         |   |

You can select the dispute reason from the drop down menu and enter any additional information in the boxes.

#### Save, submit or cancel case

Once you have entered all details of your non payment, you have three options:

- Save your case and continue on it later by clicking the SAVE button. This means you have not yet submitted your case to Atradius. Any saved case that has not been submitted in 30 days will be automatically removed.
- Submit and send your case to Atradius by clicking the SUBMIT button. After submitting your case you will be able to upload the supporting documents.
- Cancel your case by clicking the CANCEL CASE button. This means that your case will be deleted and nothing is reported to Atradius.

#### Continue with a saved case

There are several ways to find your saved case and complete it for submission.

| lection                                       |                     |              |                           |             |                  |
|-----------------------------------------------|---------------------|--------------|---------------------------|-------------|------------------|
| Selected policies<br>ASCOTT BUILDING - 54117( | Currency Euro (EUR) | $\checkmark$ |                           | SEE ALL     | CHANGE SELECTION |
| verview                                       |                     |              |                           |             |                  |
| Credit limits                                 |                     |              | Non payments              |             |                  |
| To apply for cover, search for a buyer        |                     |              | To record, search for a b | uyer        |                  |
| Total active                                  | Pending decisions   |              | Total open                |             |                  |
| 33                                            | 2                   |              | 3                         |             |                  |
| Total active amount                           | Available cover     |              | Debt filed                | Collections | Net position     |
| 212,000                                       | 51,057,00           |              | 201,153                   | 44,100      | 26,385           |
|                                               | ANALYSE TRENDS      |              | VIEW ALL CASES            | AN          | ALYSE TRENDS     |

- From the Non payments summary on the Credit management page the link VIEW ALL CASES takes you to a list of your non payment cases. The most recent non payment case is shown at the top. Your saved case has the status: 'Partially completed'. The advanced filters also give you the option to quickly select and find your saved cases.

|                                                                           | APPLY F                                                            | ILTER ADVANCED FILTERS                                               | Sort by: Date                                                    |
|---------------------------------------------------------------------------|--------------------------------------------------------------------|----------------------------------------------------------------------|------------------------------------------------------------------|
| DVANCED FILTERS                                                           |                                                                    |                                                                      | Group by country                                                 |
| Case type                                                                 | Cover status                                                       | From date                                                            |                                                                  |
| Monitor                                                                   | Dpen 🗾                                                             | <b>1</b>                                                             |                                                                  |
| 🔝 Claim                                                                   | Partially completed                                                | To date                                                              |                                                                  |
| Collection                                                                | Open no claims filed                                               |                                                                      |                                                                  |
| Collection                                                                |                                                                    |                                                                      |                                                                  |
| Please select one or mo                                                   | ore buyer countries                                                | <u>ب</u>                                                             | ~                                                                |
| Please select one or mo                                                   | ore buyer countries                                                | پي.                                                                  | ~                                                                |
| Please select one or mo                                                   | ore buyer countries                                                | Buver ID                                                             | Customer reference                                               |
| Please select one or me<br>GLOBEX                                         | Country<br>Malta                                                   | Buyer ID<br>7383975                                                  | Customer reference<br>My Reference                               |
| Please select one or mo                                                   | country<br>Malta<br>Case type                                      | Buyer ID<br>7383975<br>Case status                                   | Customer reference<br>My Reference<br>Created Date               |
| Please select one or mo<br>GLOBEX<br>Debt amount<br>O EUR                 | Country<br>Malta<br>Case type<br>Collection and claim              | Buyer ID<br>7383975<br>Case status<br>Partially completed            | Customer reference<br>My Reference<br>Created Date<br>28/09/2017 |
| Please select one or mo<br>GLOBEX<br>Debt amount<br>O EUR<br>VIEW DETAILS | Country<br>Malta<br>Case type<br>Collection and claim<br>Policy ID | Buyer ID<br>7383975<br>Case status<br>Partially completed<br>Case ID | Customer reference<br>My Reference<br>Created Date<br>28/09/2017 |
| Please select one or mo<br>GLOBEX<br>Debt amount<br>O EUR<br>VIEW DETAILS | Country<br>Malta<br>Case type<br>Collection and claim<br>Policy ID | Buyer ID<br>7383975<br>Case status<br>Partially completed<br>Case ID | Customer reference<br>My Reference<br>Created Date<br>28/09/2017 |

You can also find your saved case by looking for the buyer and policy in question. The Non payments summary on the Buyer overview shows a button: 'CONTINUE WITH SAVED CASE'.

| lon payments summary                                |                                         |
|-----------------------------------------------------|-----------------------------------------|
| There is no open case for                           | the buyer on this policy                |
| Don't forget to submit your non-pay<br>nvoices with | ment case, if this buyer has any unpaid |
| Due date between                                    | 28/06/2018 and 29/07/2018               |
|                                                     | 2 500 EUP                               |

When you have completed your case, you can submit and send it to Atradius by clicking the SUBMIT button.

#### Upload documents

Only after the submission of your non payment case you can upload the supporting documents. The message you receive after submitting the case provides a link: ADD INFO. This takes you to the Additional information screen where you can upload the documents.

| Type       Amount (incl tax)       Tax       Issue date       Due date       Reference         No financial transactions to display    ADD      Total debt amount: 500,000,00 EUR      Documents      Pocuments opported with your case    Documents and Files    Send by    Document type Invoices Statement of account Historical statement of account Historical statement                                                                                                    | Financial trans     | sactions                                                  |                                             | Group by month   |          |           |  |
|----------------------------------------------------------------------------------------------------|---------------------|-----------------------------------------------------------|---------------------------------------------|------------------|----------|-----------|--|
| ADD         Total debt amount: 500,000,00 EUR         Documents         We require the additional documents to proceed with your case         Documents and Files         Send by       Document type         Invoices       File upload         Which covers the claimed       Browsen. No file selected.         Notes       Notes                                                                                                    | Туре                | Amount (incl tax)                                         | Тах                                         | Issue date       | Due date | Reference |  |
| ADD Total debt amount: 500,000.00 EUR Documents We require the additional documents to proceed with your case Documents and Files Send by Upload Document type Statement of account Historical statement of account Historical statement Historical statement Historical statement Historical | No financial trans  | actions to display                                        |                                             |                  |          |           |  |
| Total debt amount: 500,000.00 EUR Documents We require the additional documents to proceed with your case Documents and Files Send by Document type File upload Ocument of account Historical statement of account Historical statement of account the 12 months period prior to the earliest unpaid invoice Notes                                                                                                    | ۵۵۵                 |                                                           |                                             |                  |          |           |  |
| Total debt amount: 500,000.00 EUR         Documents         We require the additional documents to proceed with your case         Documents and Files         Send by       Document type         Invoices       File upload         Statement of account       Historical statement of account         Which covers the claimed amount and all transactions in the 12 months period prior to the earliest unpaid invoice       No file selected.                                                                                                    | ADD                 |                                                           |                                             |                  |          |           |  |
| Documents         We require the additional documents to proceed with your case         Documents and Files         Send by       Document type         Invoices       File upload         Statement of account         Historical statement of account         Which covers the claimed amount and all transactions in the 12 months period prior to the earliest unpaid invoice         Notes                                                                                                    | Total debt amo      | ount: 500,000.00 EUR                                      |                                             |                  |          |           |  |
| We require the additional documents to proceed with your case  Documents and Files  Send by Document type Invoices Upload Invoices Browse No file selected.  Notes  Notes                                                                                                    | Documents           |                                                           |                                             |                  |          |           |  |
| Documents and Files         Send by       Document type         Invoices       File upload         Statement of account       Historical statement of account         Historical statement of account       Browse         Which covers the claimed       amount and all transactions in         the 12 months period prior to       the earliest unpaid invoice                                                                                                    | We require the addi | itional documents to proceed with                         | h your case                                 |                  |          |           |  |
| Send by       Document type       File upload         Invoices       Statement of account       Browse         Wisch covers the claimed       amount and all transactions in the 12 months period prior to the earliest unpaid invoice       No file selected.                                                                                                    | Documents an        | d Files                                                   |                                             |                  |          |           |  |
| Notes                                                                                                    | Send by<br>O Upload | Document type<br>Invoices                                 | File up                                     | load             |          |           |  |
| which covers the claimed<br>amount and all transactions in<br>the 12 months period prior to<br>the earliest unpaid invoice<br>Notes                                                                                                    | 0.1                 | Statement of acc<br>Historical statem                     | ount<br>ent of account                      | NO THE SELECTED. |          |           |  |
| Notes                                                                                                    |                     | which covers the<br>amount and all tr<br>the 12 months as | claimed<br>ransactions in<br>priod prior to |                  |          |           |  |
| Notes                                                                                                    |                     | the earliest unpai                                        | id invoice                                  |                  |          |           |  |
|                                                                                                    | Notes               |                                                           |                                             |                  |          |           |  |
|                                                                                                    |                     |                                                           |                                             |                  |          |           |  |
|                                                                                                    |                     |                                                           |                                             |                  |          |           |  |
|                                                                                                    |                     |                                                           |                                             |                  |          |           |  |
|                                                                                                    |                     |                                                           |                                             |                  |          |           |  |
|                                                                                                    |                     |                                                           |                                             |                  |          |           |  |

After clicking the Upload radio button a list of documents is displayed.

- Clicking the 'Browse...' button will enable you to select and upload a document from your computer. You can select your documents one at the time
- The document to be submitted will be listed below.
- If you do not want to submit any of the uploaded documents, you can delete them from the list.
- By clicking SUBMIT the documents will be processed and sent to Atradius.

Apart from documents you can also add additional financial transactions at the top and notes at the bottom.

#### Where can I see my non payment case?

Once you have selected a buyer and a policy, the Non payments summary gives a synopsis of your non payment case.

| LOBEX                                                                      |                                       |                                   |                        |                              | Transactions   Informat |
|----------------------------------------------------------------------------|---------------------------------------|-----------------------------------|------------------------|------------------------------|-------------------------|
| Buyer details                                                              |                                       |                                   |                        |                              |                         |
| Atradius ID<br>1418014                                                     | National registration number 45679845 | VAT number<br>700091127           |                        |                              |                         |
| Policy                                                                     |                                       |                                   |                        |                              |                         |
| Customer name<br>ASCOTT BUILDING LTD                                       |                                       | Policy ID<br>541170               |                        |                              |                         |
| Status<br>LIVE<br>SELECT POLICY                                            | Currency<br>EUR                       | Insurance year<br>01/01/2018 to 3 | 1/10/2018              | Available cover<br>2,455,000 |                         |
| Cover summary                                                              |                                       | Non payments                      | s summary              |                              |                         |
| Amount<br>N/A                                                              | Status<br>There is no cover           | Debt filed 500,000                | Collections<br>333,500 | Claims paid<br>425,000       | Net position 30,013     |
| Amount     EUR <ul> <li>Credit check</li> <li>Credit limit</li> </ul> NEXT | Customer reference                    | VIEW DETAILS                      | ;                      |                              |                         |

The overview shows what you have submitted (Debt filed), what the buyer has paid (Collections), what Atradius has paid in claims (Claims paid) and what has not been paid by the buyer or by Atradius at this moment (Net position).

#### VIEW DETAILS takes you to the details of your non payment case.

| uyer details - 1418014 |                                                    |                                      |                                   | $\checkmark$   |
|------------------------|----------------------------------------------------|--------------------------------------|-----------------------------------|----------------|
| olicy - 541170         |                                                    |                                      |                                   | ~              |
| ebt details            |                                                    |                                      |                                   |                |
| ase ID<br>24728        | Customer reference<br>My Reference                 | Submitted by<br>Myself               | Claims paid 02/07/2018            |                |
| over<br>50.000         | <sup>Cover type</sup><br>Credit limit/Credit Check | Monitor status<br>Awaiting Dividends | Claims status<br>Claim Fully Paid |                |
|                        |                                                    | Total                                | Atradius share                    | Customer share |
| Debt                   |                                                    | 500,000.00                           | 425,000.00                        | 75,000.00      |
| Collections            |                                                    | 333,500.00                           | 283,475.00                        | 50,025.00      |
| Collection costs       |                                                    | 9,160.22                             | 4,122.11                          | 5,038.11       |
| Net position           |                                                    | 175,660.22                           | 145,647.11                        | 30,013.11      |
| Case actions           |                                                    |                                      |                                   | ~              |
| 04/07/2018             | The debtor has made a payn                         | nent, collection activity contin     | ues.                              |                |
| 09/04/2018             | Additional information                             |                                      |                                   |                |
| 28/04/2018             | General note                                       |                                      |                                   |                |
| 28/04/2018             | Additional information                             |                                      |                                   |                |
| 11/04/2018             | Claims case registererd                            |                                      |                                   |                |
| Page 1 of 7 (1-5 c     | of 34 items)                                       | K < 1 2 > X                          | S                                 | Show: 5 🗸 🗸    |
|                        |                                                    |                                      |                                   |                |

The Buyer details and policy selected appear at the top. You can expand both to see the key information and check if you have selected the correct buyer and policy.

The Case details section shows the key information and a financial overview of your case. The financial summary shows:

|                  | Total                            | Atradius share                                                                                | Customer share                                                |
|------------------|----------------------------------|-----------------------------------------------------------------------------------------------|---------------------------------------------------------------|
| Debt             | Debt filed                       | Claims paid by Atradius                                                                       | Difference between debt filed and the claims paid             |
| Collections      | Amount the buyer<br>has paid     | Atradius share of any<br>collections before and after<br>claim payment(s) made by<br>Atradius | Customer share of the collections                             |
| Collection costs | Collection costs for this case   | Atradius' contribution to the<br>collection costs                                             | Collection costs to be paid by<br>customer                    |
| Net position     | Balance of the three items above | Balance of the three items above                                                              | The amount that has not been<br>paid by the buyer or Atradius |

The individual financial transactions regarding your case can be found under Financial transactions.

| Approved Transa       | ctions           |            |         |                 |            |                     |
|-----------------------|------------------|------------|---------|-----------------|------------|---------------------|
| Customer<br>reference | Description      | Date from  | Date to | Payee           | Amount     | (original postings) |
|                       | Collection costs | 22/07/2018 |         | ASCOTT BUILDING | 4,122.00   |                     |
|                       | Collection costs | 15/07/2018 |         |                 | 9,160.22   |                     |
|                       | Payment          | 04/07/2018 |         |                 | 333,500.00 |                     |
|                       | Claim payment    | 02/07/2018 |         | ASCOTT BUILDING | 425,000.00 |                     |
| NV201712              | Invoice          | 31/12/2017 |         |                 | 50,000.00  |                     |
| NV201711              | Invoice          | 30/11/2017 |         |                 | 75,000.00  |                     |
| NV201710              | Invoice          | 31/10/2017 |         |                 | 125,000.00 |                     |
| NV201709              | Invoice          | 30/09/2017 |         |                 | 250,000.00 |                     |
| Inapproved Trar       | isactions        |            |         |                 |            |                     |
| Customer<br>reference | Description      | Date from  | Date to | Payee           | Amount     | (original postings) |
| Pav20708              | Payment          | 23/08/2018 |         |                 | 75 000 00  |                     |

The section Approved transactions show those transactions that have been submitted and added to your case. The totals in the financial overview only consist of these approved transactions.

The section Unapproved transactions shows those financial transactions that have been added in Atrium, but have not been approved and added to the case yet by Atradius.

The section Case actions shows a list of activities related to your non payment case. It provides you with a more detailed status overview.

| 04/07/2018       | The debtor has i  | nade a payment, collection activity | continues. |           |
|------------------|-------------------|-------------------------------------|------------|-----------|
| 09/04/2018       | Additional inform | nation                              |            |           |
| 28/04/2018       | General note      |                                     |            |           |
| 28/04/2018       | Additional inform | nation                              |            |           |
| 11/04/2018       | Claims case reg   | istererd                            |            |           |
| Page 1 of 7 (1-5 | of 34 items)      | K < <b>1 2</b> > X                  |            | Show: 5 🗸 |
|                  |                   |                                     |            |           |

The ADD INFO button enables you to update your non payment case. Here you can add financial transactions, documents and notes.

The three links at the right take you to the Atradius contacts for your non payment case, the Buyer overview and a list of all non payment cases for the policy selected.

#### Where can I find my non payment cases?

To obtain a list with your non payment cases Atradius Atrium provides you with a My cases list. You can access the My cases list directly from the Credit management page by clicking on the VIEW ALL CASES link in the Non payments summary. You can select one or multiple policies or policy groups, a currency or apply filters to fine-tune the list. You can also find your case using the buyer ID or name, your own reference or the case ID.

The list shows the most recent case on top. The sort order can be changed by selecting a different option from the Sort by dropdown menu. To display your non payment cases by buyer country tick the Group by country checkbox. The ADVANCED FILTERS enable you to select on case type, case status, date and buyer country. If you want to see those non payment cases for which you have not submitted a claim yet, select the Open no claims filed option.

The My cases list shows your selected non payment cases with a snapshot of each case. The VIEW DETAILS link takes you to the Case details page of that case.

| elected policies                                                    | Currency                                                                                  |                                                                 |                  |                                             |                |
|---------------------------------------------------------------------|-------------------------------------------------------------------------------------------|-----------------------------------------------------------------|------------------|---------------------------------------------|----------------|
| II policies                                                         | Euro (EUR) 🗸                                                                              |                                                                 |                  | CHANGE S                                    | ELECTION       |
| cases                                                               |                                                                                           |                                                                 |                  |                                             |                |
|                                                                     |                                                                                           |                                                                 |                  | REQUES                                      | T REPORTS      |
| uyer ID, name, customer ref or ca                                   | SE ID<br>APPLY FILTER                                                                     |                                                                 | ADVANCED FILTERS | Sort by: Date                               | ~              |
|                                                                     |                                                                                           |                                                                 |                  | C Gro                                       | oup by country |
| VAKMAATSCHAPPIJ NV                                                  |                                                                                           |                                                                 |                  |                                             |                |
|                                                                     | Country                                                                                   | Buyer ID                                                        |                  | Customer ref                                |                |
|                                                                     | Belgium                                                                                   | 1410014                                                         |                  |                                             |                |
| Debtt amount<br>500,000 EUR                                         | Belgium<br><sub>Case type</sub><br>Collection and claim                                   | Case status<br>Open                                             |                  | Received Date 20/10/2018                    |                |
| Debtt amount<br>500,000 EUR<br>VIEW DETAILS                         | Belgium<br><sup>Case type</sup><br>Collection and claim<br><sup>Policy ID</sup><br>541170 | Case status<br>Open<br>Case ID<br>924728                        |                  | Received Date 20/10/2018                    |                |
| Debtt amount<br>500,000 EUR<br>VIEW DETAILS<br>VERPAKKINGEN GROEP N | Case type<br>Collection and claim<br>Policy ID<br>541170                                  | Case status<br>Open<br>Case ID<br>924728                        |                  | Received Date 20/10/2018                    |                |
| Debtt amount<br>500,000 EUR<br>VIEW DETAILS<br>VERPAKKINGEN GROEP N | Case type<br>Collection and claim<br>Policy ID<br>541170                                  | Case status<br>Open<br>Case ID<br>924728<br>Buyer ID<br>5291466 |                  | Received Date<br>20/10/2018<br>Customer ref |                |

If you want to export your cases to Excel or view your closed cases, you can go to Atradius Insights where you can export all your cases from the Non-Payment Cases tool. You can either go to Atradius Insights using the link to Insights in the top right of your screen, or by using the ANALYSE TRENDS link in the Non payments summary on the Credit management page. In the future you will be able to export your cases directly from Atradius Atrium.

## **My policies**

The My policies option in the menu on the left of your screen gives you access to detailed information on your policies and your policy documents. You can also change your contact details, submit declarations and view your invoices.

| 🜱 Atradiu            | S                                                                                                    | () Welcor<br>Home Insight | ne, User Name<br>s Serv@Net |
|----------------------|----------------------------------------------------------------------------------------------------|---------------------------|-----------------------------|
| Credit management    | My policies                                                                                                    |                           | <b>A</b>                    |
| My policies          | My policies                                                                                                    |                           |                             |
| Important updates    | Policies name or ID                                                                                                    |                           |                             |
| Pending actions      | APPLY FILTER ADVANCED FILTERS Sort by: Name                                                                                 | $\sim$                    |                             |
| File import & export | ADVANCED FILTERS       Please select a status     V       Please select a customer country     V   Please select a currency | $\sim$                    |                             |
|                      | Group: ASCOTT CONSTRUCTION                                                                                                  | ~                         |                             |
|                      | Group: ASCOTT BUILDING                                                                                                    | ~                         |                             |
|                      | Customer Country Currency<br>ASCOTT BUILDING LTD Andorra EUR                                                                |                           |                             |
|                      | Policy Status Renewal Date<br>541170 LIVE 01/07/2018                                                                        |                           |                             |
|                      | VIEW MY POLICY CHANCE POLICY CONTACT DETAILS RECORD DECLARATION LIST INVOICES                                               |                           |                             |
|                      | Customer         Country         Currency           ASCOTT CARPENTRY LTD         Andorra         EUR                        |                           |                             |
|                      | Policy ID Status Renewal Date<br>548714 LIVE 01/09/2018                                                                     |                           |                             |
|                      | VIEW MY POLICY CHANCE POLICY CONTACT DETAILS RECORD DECLARATION LIST INVOICES                                               |                           | •                           |
|                      | Group: ASCOTT HOLDING                                                                                                    | ~                         |                             |
|                      | Page 1         of 5 (1-5 of 25 items)         K < 1                                                                         | Show: 5 🗸                 |                             |

On the top of the screen, you can select a policy by policy name or number. To fine-tune your selection by policy status, customer country or currency you can use the ADVANCED FILTERS. Your search results are by default listed by name in ascending order; you can also sort the list of policies by renewal date. You will be presented with the options below for all policies that you are authorised to access:

| VIEW MY POLICY                | Here you can view details of your policy and request a copy of your policy documents                                        |
|-------------------------------|----------------------------------------------------------------------------------------------------|
| CHANGE POLICY CONTACT DETAILS | All contacts for your company are listed here. You can amend your contact details or add new contacts from within this area |
| RECORD DECLARATION            | Here you send declarations for your policies to Atradius                                                                    |
| LIST INVOICES                 | This option allows you to see all the invoices for the policy via the list invoices screen in Serv@Net                      |

#### Requesting a copy of your policy

In VIEW MY POLICY you can see the details of your policy and request a copy of your policy documents.

| OBEX                                          |                     |          |                                       |                     |               |
|-----------------------------------------------|---------------------|----------|---------------------------------------|---------------------|---------------|
| Policy                                        |                     |          |                                       |                     |               |
| Customer name<br>ASCOTT BUILDING LTD          |                     |          | Customer ID<br>4262735                | Policy ID<br>541170 |               |
| Status<br>LIVE                                | Currency<br>Euro    |          | Policy type<br>Atradius Global Policy | Broker<br>MY BROKER |               |
| Declaration type<br>Dutstanding amount policy | Language<br>English |          |                                       |                     |               |
| Select insurance period                       |                     |          |                                       |                     |               |
| 01/01/18 - 31/12/18                           | $\sim$              |          |                                       |                     | SELECT POLICY |
|                                               |                     |          |                                       |                     |               |
| Select language                               | Effective from date |          |                                       |                     |               |
| English 🗸                                     | 11/07/18            | 1        | REQUEST POLICY DOCUMENT               |                     | REFRESH 💭     |
| Danish                                        |                     |          |                                       |                     |               |
| Dutch                                         |                     | Language | Effective from date                   | Requested date      |               |
| English                                       |                     |          |                                       |                     |               |
| Finnish                                       |                     |          |                                       |                     |               |
| Flemish                                       |                     |          |                                       |                     |               |
| French                                        |                     |          |                                       |                     |               |
| German                                        |                     |          |                                       |                     |               |

Atradius Atrium has selected the policy language and today's date are selected by default. By just clicking on REQUEST POLICY DOCUMENT Atradius Atrium will create your currently valid policy document.

However, you can also receive your policy in a different language or with the conditions valid on a date in the past. Just note that when you select a language other than defined in your policy or a date in the past, a specimen will be produced. A specimen is not a legally binding document.

Clicking on REQUEST POLICY DOCUMENT will produce the document. After it has been created you will receive an email and your policy can be downloaded as a PDF from this screen.

#### Submitting declarations

The RECORD DECLARATION link in My Policies takes you to the declaration screen for the policy selected.

| olicy - 54117                     | 70                                          |                           |                                                   | ~                       |
|-----------------------------------|---------------------------------------------|---------------------------|---------------------------------------------------|-------------------------|
| Select declaration                | period                                      |                           |                                                   |                         |
| 01/04/18 - 3                      | 30/06/18                                    | $\checkmark$              |                                                   | SELECT POLICY           |
| Preate declara                    | ation<br>nt to the nearest whole unit of th | he appropriate currency   | Premium tota                                      | I declared amount       |
| Nil declaration     Country       | Covertype                                   | Payment terms             | Declared amount                                   | Premium rate %          |
| Nil declaration Country Italy     | Covertype<br>Credit risk                    | Payment terms<br>180 Days | Declared amount<br>Declared amo<br>EUR ✓          | Premium rate %<br>0.045 |
| Nil declaration Country Italy ADD | Covertype<br>Credit risk                    | Payment terms<br>180 Days | Declared amount          Declared amo       EUR ✓ | Premium rate %<br>0.045 |

It defaults to the latest declaration period. You can click on the downward arrow to select a different period.

By clicking the SELECT POLICY button you can select a different policy without having to go to My policies.

Based on your previous declarations Atradius Atrium creates a list of countries. For each country you can submit the amount that you need to declare. If you want to enter an amount in a currency other than your policy currency you can do so by selecting a different currency from the drop-down menu.

Clicking the ADD button creates an additional row where you can select a country that does not appear in the list.

| SAVE DECLARATION      | Saves your declaration. This does not send your declaration to Atradius.<br>You can finish and submit your declaration later.                                                                                                    |
|-----------------------|----------------------------------------------------------------------------------------------------|
| CALCULATE DECLARATION | By clicking this button Atradius Atrium calculates the total declared amount<br>and the premium resulting from it. The amounts are shown above the table.<br>The premium calculated does not include any taxes. The amount on your<br>premium invoice can therefore be higher. |
| SUBMIT DECLARATION    | To send your declaration to Atradius, click this button. Atradius will then process the declaration.                                                                                                    |

#### Nothing to declare?

If there is no business to declare for a certain period, you can check the 'Nil declaration' checkbox and click on SUBMIT DECLARATION. That way you let us know that there is nothing to declare and you will receive no reminders for this period.

| Nil declaration | 1             |               |                 | -              |
|-----------------|---------------|---------------|-----------------|----------------|
| Country         | Covertype     | Payment terms | Declared amount | Premium rate % |
| Italy           | Credit risk   | 180 Days      | Declared amo    | 0.999          |
| ADD             |               |               |                 |                |
| Add invoice     | text or notes |               |                 | $\checkmark$   |

#### Adding invoice texts or notes

You can add notes to your declaration by expanding the 'Add invoice text or notes' section.

| Invoice text                   |  |
|--------------------------------|--|
| Please enter invoice text here |  |
|                                |  |
|                                |  |
| Notes                          |  |
| Please enter notes here        |  |
|                                |  |
|                                |  |

- You can use the Invoice text to have your reference or notes printed on the premium invoice.
- You can use the Notes to inform us about additional details relating to your declaration.

## **Important updates**

You can view important updates concerning your policy, such as policy or cover amendments by clicking on Important updates in the menu on the left. For exemple:

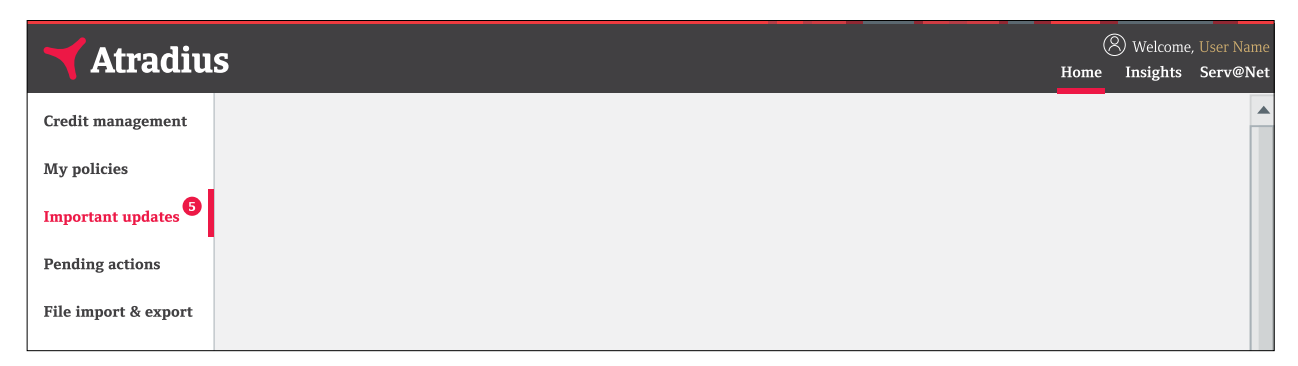

The updates are organised in different panels on a dashboard. The red badges on the dashboard show the number of updates you have not seen yet.

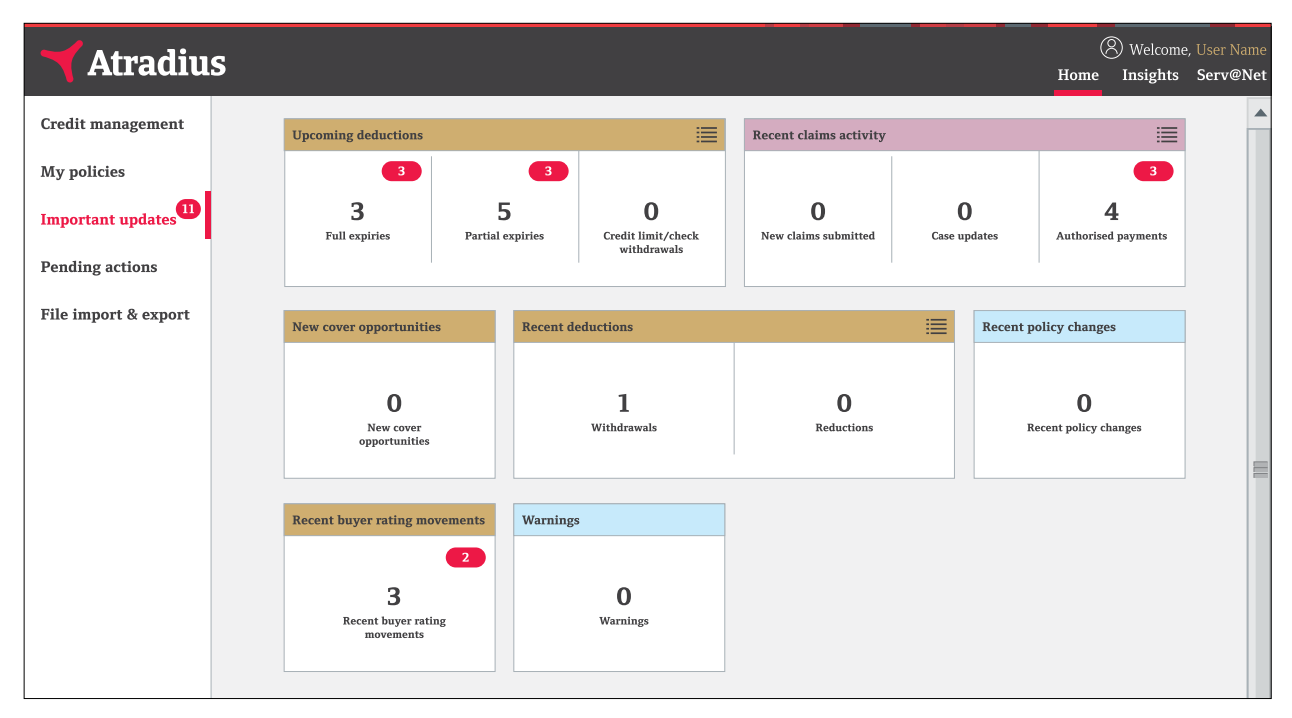

In the example shown above there are 11 new updates, 3 of which relate to credit limits that will fully expire, 3 relate credit limits that will partially expire, 2 relate to buyer rating movements, and 3 to claims that have been paid.

After viewing updates the red badge disappears. Viewing an update however does not change the black number in the panel.

The Important updates are also being shown as information alerts in Serv@Net. Deleting an information alert in Serv@Net will decrease the black number in the panel on the Important updates dashboard.

A simple click on a panel provides you with the list of updates. You can select by buyer name, policy number, customer name, country or description to find specific updates.

| Iter alerts I | by                                                             |                              |
|---------------|----------------------------------------------------------------|------------------------------|
| ease enter    | a buyer name, policy ID, customer name, country or description |                              |
|               |                                                                |                              |
|               |                                                                |                              |
|               |                                                                | 3981957 - GLOBEX S.A.R.L.    |
| È             | Description                                                    |                              |
|               | Your claim payment has been authorised                         |                              |
|               | VIEW DETAILS SHARE                                             |                              |
|               |                                                                |                              |
|               |                                                                | 3981957 - GLOBEX S.A.R.L.    |
| È             | Description                                                    |                              |
|               | Your claim payment has been authorised                         |                              |
|               | VIEW DETAILS SHARE                                             |                              |
|               |                                                                |                              |
|               |                                                                | 6712300 - WHULAN ELECTRONICS |
| È             | Description<br>Your claim navment has been authorised          |                              |
|               |                                                                |                              |
|               | VIEW DETAILS SHARE                                             |                              |
|               |                                                                |                              |
|               |                                                                | 6712300 - WHULAN ELECTRONICS |
| Ś             | Description<br>Your claim payment has been authorised          |                              |
|               |                                                                |                              |
|               | VIEW DETAILS SHARE                                             |                              |

The VIEW DETAILS link takes you to Serv@Net where you can see the details of the selected update. You can easily share the update via email by clicking SHARE.

Besides recent claims activity, policy changes, deductions and changes in your buyer ratings you can also find updates for future deductions and opportunities for new cover.

Some topics have more than one panel. If you want to view the updates for all panels of a specific topic, for example Upcoming deductions, you can click on the list icon next to the title.

| Upcoming deductions | (≡)        |
|---------------------|------------|
|                     | $\bigcirc$ |

This will give a list of all updates for that topic. Again you can use the filter to select specific updates.

## **Pending actions**

Pending actions show items where something is required from you. The action alerts from Serv@Net, are now accessible as pending actions in Atradius Atrium. You can view your pending actions by clicking on Pending actions in the menu on the left.

| Atrodius             | (    | 8 Welcome |          |
|----------------------|------|-----------|----------|
|                      | Home | Insights  | Serv@Net |
| Credit management    |      |           |          |
| My policies          |      |           |          |
| Important updates    |      |           |          |
| Pending actions      |      |           |          |
| File import & export |      |           |          |

The actions are organised in different panels on a dashboard.

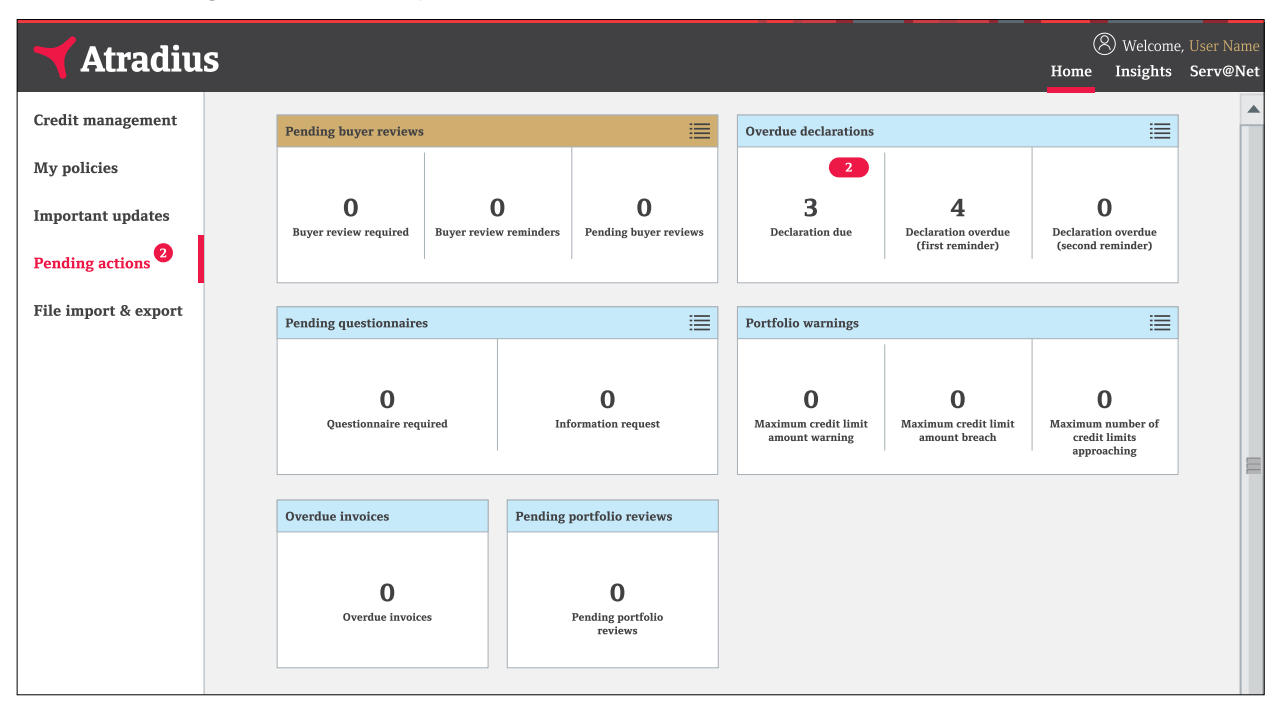

- The red badges on the dashboard show the number of actions you have not seen yet.
- The black numbers in each of the panels show the number of actions that you still need to perform. Once you completed an action, the black number decreases.

A simple click on a panel provides you with the list of actions. You can select by buyer name, policy number, customer name, country or description to find specific actions.

| buyer name, policy ID, customer r | ame, country or description                                                                                                    |                                                                                                    |
|-----------------------------------|----------------------------------------------------------------------------------------------------|----------------------------------------------------------------------------------------------------|
|                                   |                                                                                                    |                                                                                                    |
|                                   |                                                                                                    |                                                                                                    |
|                                   |                                                                                                    | 5/1170 - ASCOTT RIU DING                                                                                                    |
| Description                       |                                                                                                    | J41170 - ASCOTT BOILDING                                                                                                    |
| Please submit your declaration    |                                                                                                    |                                                                                                    |
| VIEW DETAILS SHARE                |                                                                                                    |                                                                                                    |
|                                   |                                                                                                    | 587413 - OPTICFIBER TECH GMBH                                                                                                    |
| Description                       |                                                                                                    |                                                                                                    |
| Please submit your declaration    |                                                                                                    |                                                                                                    |
| VIEW DETAILS SHARE                |                                                                                                    |                                                                                                    |
|                                   |                                                                                                    |                                                                                                    |
|                                   | Description<br>Please submit your declaration<br>VIEW DETAILS SHARE<br>Description<br>Please submit your declaration<br>VIEW DETAILS SHARE | Description<br>Please submit your declaration<br>VIEW DETAILS SHARE<br>Description<br>Please submit your declaration<br>VIEW DETAILS SHARE |

The VIEW DETAILS link takes you to Serv@Net. Here you can see the details of the selected action and perform the required action. Remember that your insurance cover may be at risk, if you do not follow up on pending actions.

You can also easily share the action via email by clicking SHARE.

Some topics have more than one panel. If you want to view the actions for all panels of a specific topic, for example Overdue declarations, you can click on the list icon next to the title.

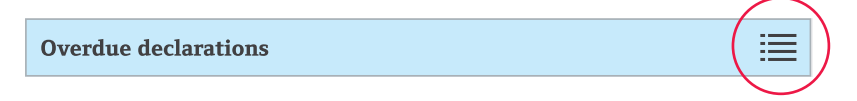

This will give a list of all actions for that topic. Again you can use the filter to select specific actions.

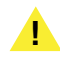

Please remember:

- If you select to view any of these actions, they will be displayed and the number in the red badge will be reduced. This doesn't mean the action has been performed.
- Only after performing an action the black number on a panel will decrease.
- Your insurance cover might be at risk if you do not follow up on any pending action.

## File import & export

Using the File import & export option you can:

| 🜱 Atradiu            | 5                                                               | (S) Welcome, U<br>Home Insights S | lser Name<br>Serv@Net |
|----------------------|-----------------------------------------------------------------|-----------------------------------|-----------------------|
| Credit management    |                                                                 | Import Exported files             |                       |
| My policies          |                                                                 |                                   |                       |
| Important updates    | • • • • • • • • • • • • • • • • • • • •                         |                                   |                       |
| Pending actions      | Select action type Select file template Import file Submit file |                                   |                       |
| File import & export | Create, cancel or amend cover                                   |                                   |                       |
|                      |                                                                 |                                   |                       |

- Upload files with transactions to be processed by Atradius Atrium
- Download the files you have requested to be exported

#### File import

Atradius Atrium also offers the possibility to perform multiple transactions in one go. These transactions can be loaded into Atradius Atrium by importing an Excel file in xlsx format with data from your own system. It is also possible to upload transactions for all policies you have access to in a single file.

|                |                     |                      |             |             | Imj            | oort   Exported files |
|----------------|---------------------|----------------------|-------------|-------------|----------------|-----------------------|
|                | •                   |                      |             |             |                |                       |
| Select         | action type         | Select file template | Import file | Submit file |                |                       |
| O Crea         | ate, cancel or amer | nd cover             |             |             | NEXT           |                       |
| Imported files |                     |                      |             |             |                | REFRESH 📿             |
|                | Import dd           | ate Processing st    | atus Bemair | ina rows    | Succesful rows | Failure rows          |

The import is a 4 step process. Using the BACK and NEXT links you can navigate through each of the steps.

| 1. Select action type   | Here you can select the type of transaction for which you want to import a file.                                                                                    |
|-------------------------|----------------------------------------------------------------------------------------------------|
| 2. Select file template | The instruction for the layout of the Excel file can be found by clicking on HELP AND TEMPLATES. It describes the column headers and format of each of the columns. |
| 3. Import file          | You can import your Excel file by clicking the Browse (or Choose File) button.                                                                                      |
| 4. Submit file          | Once you have submitted your file you can track the progress on the File import & export page.                                                                      |

#### Imported files overview

The Imported files overview shows the files that you have imported previously. You can keep track of their status.

|                |                         |                   |              |             | Im             | port   Exported files |
|----------------|-------------------------|-------------------|--------------|-------------|----------------|-----------------------|
|                |                         |                   |              |             |                |                       |
| Select ac      | tion type Select        | file template     | Import file  | Submit file |                |                       |
| (O) Create     | , cancel or amend cover |                   |              |             | NEXT           |                       |
| Imported files |                         |                   |              |             |                | REFRESH 📿             |
| File name      | Import date             | Processing status | Remaining ro | ows         | Succesful rows | Failure rows          |
|                |                         |                   |              |             |                |                       |

#### Checking your file

To make sure that your transactions will be processed correctly, Atradius Atrium first checks the content of the file. If any invalid entries have been found, Atradius Atrium will let you know where changes are required. Click on the DOWNLOAD link to view the Excel file. All cells that need an amendment are highlighted in red and a comment explains what change is expected. After making the required amendments, you can again upload your file.

| Н        | I.                    |  |
|----------|-----------------------|--|
| Currency | Invalid currency code |  |
|          |                       |  |
|          |                       |  |

After submitting your file, Atradius Atrium will process your transactions. Once the process has completed, it can happen that Atradius Atrium could not process some transactions successfully. The column Failure rows in the overview shows the number of unprocessed rows. Clicking on that number opens an Excel file with only the rows that could not be processed. The last column, Error description, gives an explanation. After making the required amendments, you can upload this file again and Atradius Atrium will process these transactions as well.

| М          | Ν                                                                       | 0 |
|------------|-------------------------------------------------------------------------|---|
| oduct code | Error discription                                                       |   |
|            | A Credit Limit Application already exists and supersede is not selected |   |
|            |                                                                         |   |
|            |                                                                         |   |

#### File export

From the Credit management page you can export all your limits by clicking the EXPORT ALL LIMITS link. Once the export has been completed you can download an Excel file from the File import & export page.

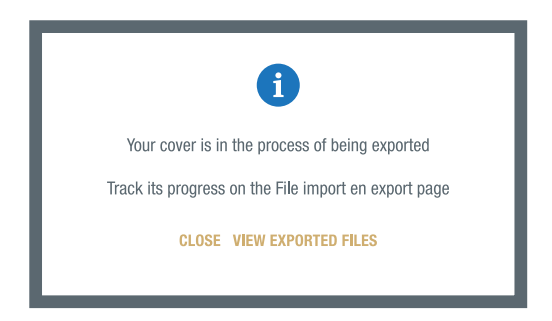

Clicking on Exported files on the File import & export screen shows a list of the files you have requested and their progress.

When the export has completed you can click on the file name to download the Excel file.

|                                          |                      |                                    |                           | Import   Exported files |
|------------------------------------------|----------------------|------------------------------------|---------------------------|-------------------------|
| From date                                | To date              | APPLY FILTER                       | l                         |                         |
| Exported files                           |                      |                                    |                           |                         |
| Exported mes                             |                      |                                    |                           | REFRESH V               |
| File name                                | Requ                 | iested date                        | Status                    | Row count               |
| File name ALL POLICIES 130720181054.XLSX | <b>Requ</b><br>13/07 | <b>Jested date</b><br>7/2018 10:54 | <b>Status</b><br>Complete | Row count               |

## **Useful tips**

#### Number of items shown per page

| Group: ASCOTT HOLDING | ×       |
|-----------------------|---------|
|                       | <b></b> |
|                       |         |

If you want to have more items showing on one page than the default setting of 5, you can select the Show button and increase the number.

#### Going back one page

BACK **Recent claims activity - Authorised payments** 

Click on BACK in the Portal to go back one page. If you use the back/forward buttons within your browser, errors may be likely to occur.

Atradius Atrium uses several icons to emphasise certain feedback.

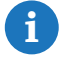

Gives you feedback on your application.

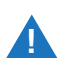

Conditions are attached to your cover. You can view them on the Cover details page under Additional information and conditions.

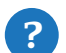

Additional help or explanations are available.

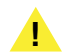

To submit your application for cover, make sure you review and confirm your application.

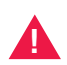

Unfortunately it is not possible to finish your application, please use the alternative way that is described in the message.

For more help you can watch the instruction videos in the video library or contact your account manager or Atradius customer service centre.

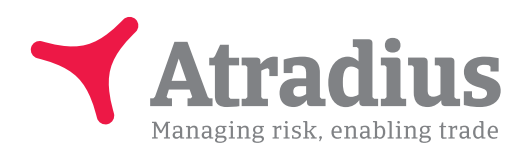

#### System requirements

Atradius Atrium works optimally with the following system requirements.

- Devices: PC, Mac and Tablets.
- Minimum Screen Resolution: 1024 x 768.
- Optimal Screen Resolution: 1440 x 900 and above.
- Optimal Browser Versions: Firefox Version 31 and above.
  - Chrome version 42 and above
  - Internet Explorer 11 and above
  - Safari 7 and Safari 8.x.
- Cookies and JavaScript must be enabled.
- Operating system and browser language settings must be the same.

Please note that layout inconsistencies could appear in earlier browsers versions. However, the application will still be functional.

www.atradius.com